## JTDX 安装及设定中文手册

## VR2UPU BD7MJO 2017.12.18 初稿 → 2018.02.22 更新

请留意:因应JTDX更新及更正本文件以前版本错误,会不断更新.

## 文件提示

在本手册中,以下图标将关注特定类型的信息: 注释:包含自己可能感兴趣的信息的注释。 提示:有关可能被忽略的程序功能或功能的提示。 警告:关于可能导致不良后果的用法的警告。

## 目录

| 文件提示                                |    |
|-------------------------------------|----|
| 系统要求                                | 5  |
| 安装                                  | 5  |
| 2.1 工作目录档案及功能                       | 6  |
| 2.1.1 CALL3.TXT                     | 6  |
| 2.1.2 wsjtx_log.ADI                 | 7  |
| 2.1.3 ALL.TXT                       | 7  |
| 2.1.4 JTDX.ini                      | 7  |
| 2.1.5 ALLCALL.TXT                   | 7  |
| <b>2.1.6</b> 多部电台机器机或不同呼号           | 7  |
| 2.2 时钟校正                            |    |
| <b>2.2.1</b> 时间更新服务                 |    |
| 2.2.2 修改注册表 regedit                 |    |
| 2.2.3 强制更新时间                        |    |
| 2.2.4 时间仍然有差误                       |    |
| 2.2.5 检测时间                          |    |
| 2.3 卸载                              |    |
| 设置                                  |    |
| 3.1 General 一般设置                    |    |
| 3.1.1 Display 软件显示设置                |    |
| 3.1.2 Behavior 行为                   | 14 |
| 3.2 Radio 无线电电台                     |    |
| 3.2.1 CAT Control 控制                |    |
| 3.2.2 Serial Port 串行端口              | 16 |
| 3.2.3 Serial Port Parameters 串行端口参数 | 16 |
| 3.2.4 Force Control Lines 强制控制线     | 16 |
| 3.2.5 PTT Method 方法                 |    |
| 3.2.6 Transmit Audio Source 传输音频源   |    |
| 3.2.7 Mode 模式                       |    |
| 3.2.8 Split Operation 异频操作          |    |
| 3.2.9 Test CAT                      |    |
| 3.2.10 Test PTT                     |    |
| 3.2.11 例如 Yaesu FT897               |    |

| 3.2.12 例如 Ham Radio Deluxe 软件                                                     | 19       |
|-----------------------------------------------------------------------------------|----------|
| 3.3. Audio 音频                                                                     | 19       |
| 3.3.1 Soundcard 声卡                                                                | 22       |
| 3.3.2 Save Directory (保存目录):                                                      | 22       |
| 3.3.3 AzEl Directory (AzEl 目录):                                                   | 22       |
| 3.3.4 Remember power settingd by band 记住每个频带的功率                                   | 22       |
| 3.4 Sequencing 程序                                                                 | 22       |
| 3.4.1 Come back to calling CQ if there is no answer to report message decoded for | 23       |
| 3.4.2 Halt TX if report message to me is not decoded after                        | 23       |
| 3.4.3 Halt TX if the same report message was received                             | 23       |
| 3.4.4 Halt TX if the same RRR/RR73/73 message was received                        | 23       |
| 3.4.5 Halt TX if operator I call answer to other operator                         | 23       |
| 3.5 Tx Macros 文字消息宏                                                               | 23       |
| 3.6 Reporting 报告                                                                  | 24       |
| 3.6.1 Logging 日志记录选项                                                              |          |
| 3 6 1 1 Prompt me to log QSO                                                      | 24       |
| 3 6 1 2 Fnable automatic logging of QSO                                           | 24       |
| 3 6 1 3 convert mode to RTTY                                                      | 25       |
| 3 6 1 4 db reports to comments                                                    | 25       |
| 3 6 1 5 Clear DX call and arid after logging                                      | 25       |
| 3 6 1 6 Clear DX call and arid on exit                                            | 25       |
| 3.6.2 Network Server 网络服备                                                         | 25       |
| 3.6.21 Enable eOSL sending                                                        | 25       |
| 3.6.2.2 Enable PSK Deporter Spotting                                              | 26       |
| 3.6.3 UDP Server 服冬哭                                                              | 26       |
| 3.6.4 External loobook connection 连结外部日主                                          | 20       |
| 3.6.4.1 Looper 32 日主设定                                                            | 27       |
| 3.6.4.2 NIMM 日主设定                                                                 | 28       |
| 3.6.5 prevent spotting messages with the Unconfirmed callsion via UDP             | 28       |
| 3.7 Frequencies 频率                                                                | 20       |
| 3.71 Working Enguancies 工作频率表                                                     | 20       |
| 3.7.1 Working Trequencies 工作频率及                                                   | 30       |
| 3.7.2 Trequency Cullor thon 颜平仅在                                                  | 30       |
| 3.7.5 Station Information 电口口芯·                                                   | 30       |
| 3.8.1 'New one' and 'wonking PA' status notifications                             | 30       |
| 3.8.1.1 Check and highlight new DXCC                                              | 30       |
| 3.8.1.2 Check and highlight new oride                                             | 51       |
| 3.8.1.2 Check and highlight new calls                                             | 51       |
| 3.8.1.4 Highlight worked ones                                                     | 51       |
| 3.8.1.5 Thyansa text/background color                                             | 51       |
| 3.8.1.6 Peep on my cell                                                           | 51       |
| 3.8.1.7 Reep on 1st decoded message                                               | 51       |
| 3.8.2 Configuration tipe 设定提示                                                     | 51       |
| 3.8.2 Compared message                                                            | 51       |
| $3.8.2.2$ ( $\cap$ in message                                                     | 51       |
| 3823 My Call in message                                                           | ۲۲<br>۲۲ |
| 3.8.2.4 Other standard message                                                    | 22<br>22 |
| 3.8.2.7 Other standard message                                                    | 22       |
| 3.8.2.6 New DXCC on Rend/Mode                                                     | 22       |
| 3.8.2.7 New Grid                                                                  | 22       |
| 3.8.2.8 New Grid on Pand/Mode                                                     | JZ<br>22 |
| J.O.Z.O INEW OTI DOI BUTIO/ MODE                                                  | 32       |

| 3.8.2.9 New Call                                          |                                       |
|-----------------------------------------------------------|---------------------------------------|
| 3.8.2.10 New Call on Band/Mode                            |                                       |
| 3.8.2.11 Worked one                                       |                                       |
| 3.9 Filters 过滤                                            |                                       |
| 3.9.1 Hide message from continents 隐藏来自大洲的消息              | 34                                    |
| 3.9.2 Show content related message in RX frequency window | 34                                    |
| 3.9.2.1 Show CQ messages only                             |                                       |
| 3.9.2.2 Show CQ/RRR/RR73/73 messages only                 |                                       |
| 3.9.2.3 Hide decoded free messages                        |                                       |
| 3.10 Scheduler 工作程序                                       | 35                                    |
| 3.11 Advanced 高级设置                                        | 35                                    |
| 3.11.1 Number of decoding attempts 解码次数                   | 35                                    |
| 3.11.2 Decoding passes 解码通路                               | 35                                    |
| 3.11.3 Rx Frequency decode attempts rx 频率解码尝试             |                                       |
| 3.11.4 Hinted decode range 提示解码范围                         |                                       |
| 3.11.5 T10 decoding attempts T10 解码                       |                                       |
| 3.11.6 Top decoding frequency 最佳解码频率                      |                                       |
| Transceiver Setup 收发器设置                                   |                                       |
| <b>4.1</b> 接收机噪声电平                                        |                                       |
| <b>4.2</b> 声音压缩系统                                         |                                       |
| 4.3 带宽和频率设置                                               |                                       |
| 4.4 ALC 自动位准控制电压                                          |                                       |
| 菜单                                                        |                                       |
| 5.1 File 文件管理                                             |                                       |
| 5.1.1 Open                                                |                                       |
| 5.1.2 Open next in directory                              |                                       |
| 5.1.3 Decode remaining files in directory                 |                                       |
| 5.1.4 Delete all *.wav & *.c2 files in savDir             |                                       |
| 5.1.5 Erase ALL TXT                                       |                                       |
| 5.1.6 Erase JTDX_log.adi                                  |                                       |
| 5.1.7 Open JTDXx_log.adi                                  |                                       |
| 5.1.8 Open log directory                                  |                                       |
| 5.1.9 Settings                                            |                                       |
| 5.1.10 Exit                                               |                                       |
| 5.2 View 显示                                               |                                       |
| 5.3 Mode 模式                                               |                                       |
| 5.4 Decode 解码                                             |                                       |
| 5.4.1 FT8/JT9 Fast decodeing                              |                                       |
| 5.4.2 FT8/JT9 Normal decodeing                            |                                       |
| 5.4.3 FT8/JT9 Deep decodeing                              | 40                                    |
| 5.4.4 FT8 threads                                         |                                       |
| 5.5 Save 存储                                               |                                       |
| 5.5.1 None                                                |                                       |
| 5.5.2 Save decoded                                        |                                       |
| 5.5.3 Save all                                            |                                       |
| 5.6 AutoSeg                                               |                                       |
| 5.6.1 Call first, decoded till start of TX interval       |                                       |
| 5.6.2 Call decoded till start of TX interval              |                                       |
| 5.6.3 Call based on end of decoding                       |                                       |
| 5.6.4 Call and search through CQ message                  | 41                                    |
| 5.6.5 Answer worked b4 calls                              |                                       |
|                                                           | · · · · · · · · · · · · · · · · · · · |

| 5.6.6 Single shot QSO                                       |    |
|-------------------------------------------------------------|----|
| 5.6.7 Auto RX frequency Filter                              |    |
| 5.7 Mice 杂项                                                 |    |
| 5.7.1 Bypass text filters on RX frequency                   | 42 |
| 5.7.2 Bypass all text filters                               | 42 |
| 5.7.3 Show messages decoded from harmonics                  | 42 |
| 5.7.4 Show message with my callsign in RX frequency window6 | 43 |
| 5.7.5 Enable main window popup                              | 43 |
| 5.7.6 Erase band activity window at start of decoding       | 43 |
| 5.7.7 Erase both message windows at band change             | 43 |
| 5.8 Help 帮助菜单                                               | 43 |
| 5.8.1 Online User Guide                                     | 43 |
| 5.8.2 Local User Guide                                      |    |
| 5.8.3 Download Samples                                      | 43 |
| 5.8.5 Special mouse commands 鼠标特别命令                         |    |
| 5.8.6 Short list of ass-on prefixes and suffixes            |    |
| 5.8.7 Copyright notice from WSJT Development Group          | 45 |
| 5.8.8 About JTDX                                            | 45 |
| Waterfall Settings 瀑布图设置                                    | 45 |
| 6.1 Control 控制部份                                            | 45 |
| 6.2 Bins/Pixel 像素                                           |    |
| 6.3 Start 开始                                                |    |
| 6.4 N Avg                                                   |    |
| 6.5 Palette                                                 |    |
| 6.6 Flatten                                                 |    |
| 6.7 Cumulative                                              |    |
| 6.8 瀑布和频谱附近的 Gain 增益和 Zero 零滑块                              | 46 |
| 6.9 Spec                                                    |    |
| 主画面                                                         |    |
| 7.1 Band Activity 活动区                                       |    |
| <b>7.2</b> 波段控制与频率选择                                        |    |
| 7.2.1 DX CALL 及 DX Grid                                     |    |
| 7.2.2 显示系统时间                                                |    |
| 7.2.3 Tx 和 Rx 音频频率                                          |    |
| 7.2.3.1 TX Hz                                               |    |
| 7.2.3.2 RX Hz                                               |    |
| 7.2.3.3 Beep on                                             |    |
| 7.2.3.4 Report                                              |    |
| 7.2.3.5 TX=RX                                               |    |
| 7.2.3.6 RX=TX RX                                            |    |
| 7.2.3.7 Locked TX=RX                                        | 48 |
| 7.2.4 按钮列                                                   |    |
| 7.2.4.1 DisTX73                                             |    |
| 7.2.4.2 AutoTX                                              |    |
| 7.2.4.3 AutoSeq                                             |    |
| 7.2.5 ALC 调整                                                |    |
| 7.2.6 Rx Frequency                                          |    |
| 7.2.7 监听及停止                                                 |    |
| 7.2.7.1 Monitor                                             |    |
| 7.2.7.2 Stop                                                |    |
| ,<br>7.2.8 按钮列                                              |    |
|                                                             |    |

| 7.2.8.1 Enalbe TX      | 51 |
|------------------------|----|
| 7.2.8.2 Log QSO        | 51 |
| 7.2.8.3 Hint           | 51 |
| 7.2.8.4 AGC            |    |
| 7.2.8.5 Decode 解码      |    |
| 7.2.8.6 Halt Tx        |    |
| 7.2.8.7 Erase 清除       |    |
| 7.2.8.8 SWL Mode       | 52 |
| 7.2.8.9 Filter         | 52 |
| 7.2.8.10 Clear DX      | 52 |
| 7.2.9 Tx 文字讯息          | 53 |
| 7.2.9.1 Tab 1 选项卡      | 53 |
| 7.2.9.2 Next Skip TX 1 | 53 |
| 7.2.9.3 Tab 2 选项卡      | 53 |
| 7.2.9.4 CQ 自定义内容       | 54 |
| 7.2.9.5 RRR 选框         | 54 |
| 7.2.9.6 SkipGrid 选框    | 54 |
| 7.2.9.7 Gen Msg 消息框    | 54 |
| 7.2.9.8 Free Msg 消息框   | 54 |
| 7.2.10 接收机音量           | 55 |
| 7.2.11 Status Bar 状态栏  | 55 |
| 末端信息                   | 55 |
| 其它注意事项                 | 56 |
| JTDX 与 JTAlertX 的问题    | 57 |

## 系统要求

单边带电台及天线

运行 Windows xp 或更高版本

1.5 GHz 或更快的 CPU 和 200 Mb 的可用内存。

显示器,至少1024 × 780 分辨率

电脑与电台之间的接口,使用串行端口或 CAT 控制,或声控.

操作系统支持的音频输入和输出设备,并为采样率 48000 Hz 配置。

电台与电脑之间的音频或等效 AGC 连接。

将电脑 UTC 时钟同步校正在<u>+2.5</u> 秒时钟内。

#### 安装

在 **JTDX** 主页上选择相应操作系统的安装包, 下载并执行软件包文件, 将 **JTDX** 安装到执 行档的目录中。

#### C:\JTDX\JTDX\bin\jtdx.exe

第一次安装请点选 Create JTDX Desktop Icon 以产生捷径在桌面上,若是重新安装或更新版本就不用点选.

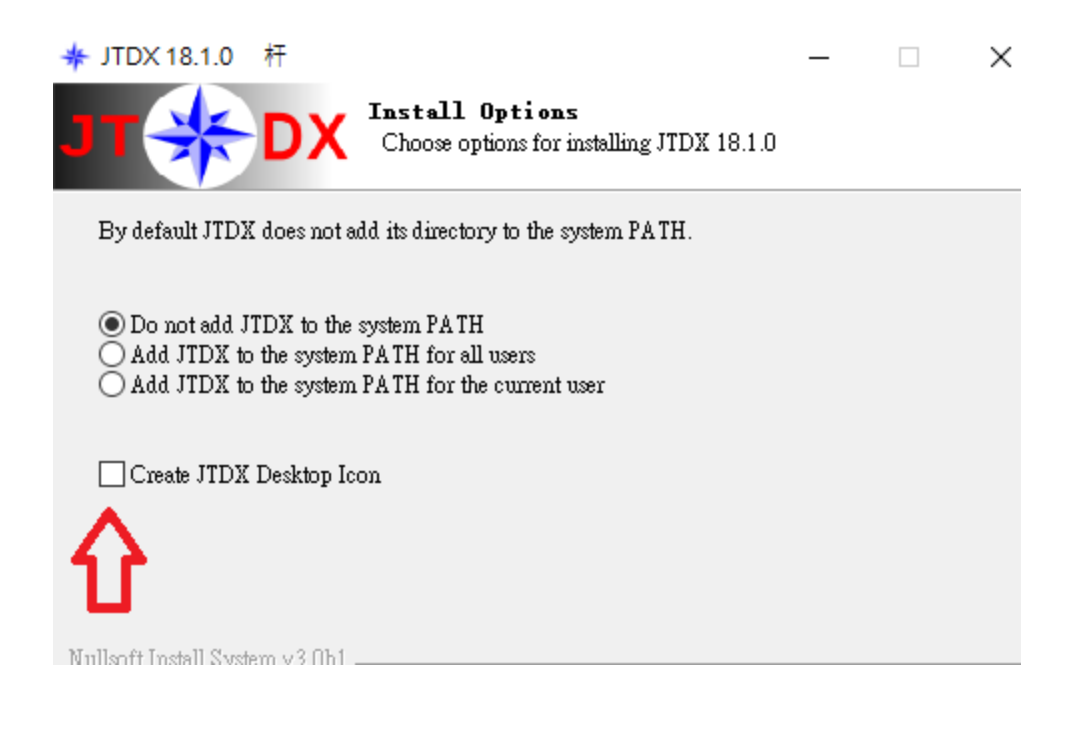

## 2.1 工作目录档案及功能

每个设备的工作目录安装位置如下:

#### C:\Users\user\AppData\Local\JTDX\

若是有另外的设备或呼号,他们都各自有独立的目录,如下:

#### C:\Users\user\AppData\Local\JTDX - VR2UPU\

## 2.1.1 CALL3.TXT

检查 JTDX 工作目录内 CALL3.TXT 是否存在.若没有,要从 JTDX 网页下载 CALL3.RAR 解压包.打开 CALL3.RAR 解压包,复制 CALL3.TXT,点击 File → Open log directory → 贴上 CALL3.TXT.

| DX Call | DX Grid | DX Call | DX Grid |
|---------|---------|---------|---------|
| BD7MJO  |         | BD7MJO  | OL62    |
|         |         | Az: 273 | 112 km  |
| Lookup  | Add     | Lookup  | Add     |

CALL3.TXT 的内容包括全球曾经被记录的呼号及其网格,可用来帮助解码,及在收到一个 没有网格的回应者呼叫时,可按 Lookup 来查询该呼号的网格.

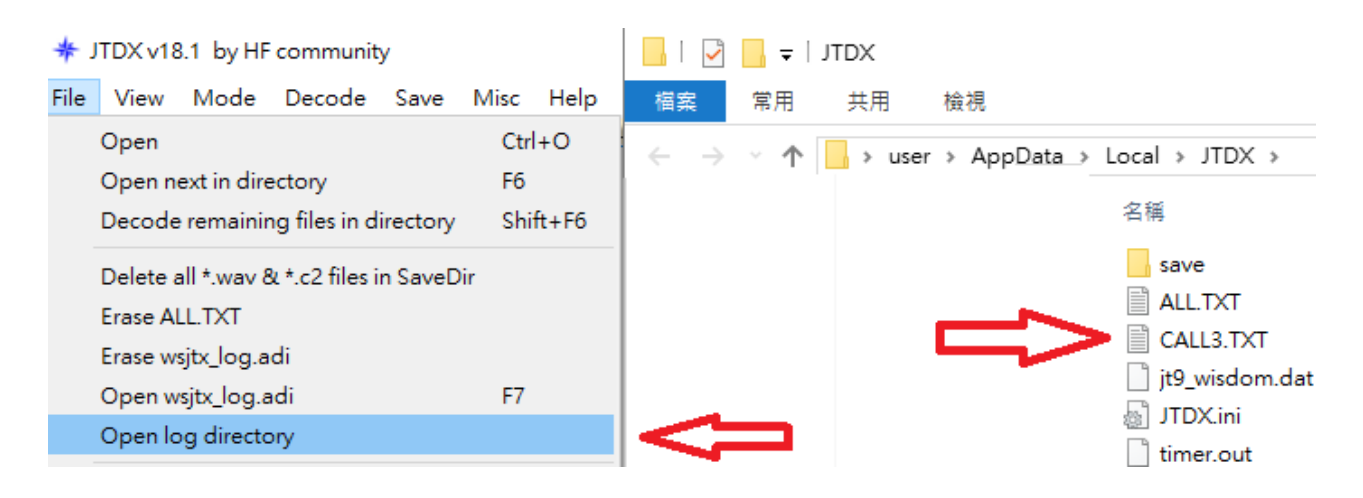

## 2.1.2 wsjtx\_log.ADI

wsjt\_log.adi 是一个日志档案, adi 格式档案可用于向外导出至其他日志软件.

若是曾经使用 WSJTX 须要把旧有的日志导入,合并或复制至 JTDX 工作目录内,包括 ALL.TXT, wsjt.log 和 wsjt\_log.adi 这 3 个档案.

分清楚 wsjt.log 和 wsjt\_log.adi 是不相同的, 可打开档案总管→检视→副档名来检视.

为免JTDX 在每次解码时读取日志所须时间过久,最好祗导入 FT8, JT9 及 JT65 的旧日 志数据.

## 2.1.3 ALL.TXT

记录所有你在那波段,声音频率,工作模式,发出和接收到的讯息,当日志丢失时可翻阅当时当日的所有记录.

## 2.1.4 JTDX.ini

JTDX 的设定档.

## 2.1.5 ALLCALL.TXT

#### C:\JTDX\JTDX\bin\data\allcall.txt

这内容包括全球 53809 被记录的呼号, 可用来帮助 FT8 解码及过滤.

## 2.1.6 多部电台机器机或不同呼号

如果想要同时使用几部不同的电台,或不同的呼号

在桌面右击→新增→捷径,目标定义中填入 "C:\JTDX\JTDX\bin\jtdx.exe -rigname=XXX" (XXX=电台名称),来运行软件。

之后下一步输入捷径名称,这样运行的每个 JTDX 将使用自己独立的配置设置和日志。

| 测 建立捷徑                                  |         |    |
|-----------------------------------------|---------|----|
| 您要為哪個項目建立捷徑?                            |         |    |
| 此精靈會協助您建立本機或網路上之程式、檔案、資料夾、電腦或網際網路       | 9位址的捷徑。 |    |
| 輸入項目的位置(T):                             |         |    |
| C:\JTDX\JTDX\bin\jtdx.exerig-name = XXX | 瀏覽(R)   |    |
| 請按 [下一步] 繼續。                            |         |    |
|                                         | 下一步(N)  | 取消 |
|                                         |         |    |

#### 2.2 时钟校正

Windows 系统时间同步的通常是 7天更新一次, 少于1秒误差不更新及经常更新不成功。

#### 2.2.1 时间更新服务

有可能系统之时间更新服务被其他软件关闭.

按 WIN+R 在执行空格内输入 Services.msc 并确定, 查找 Windows Time 的状态是否执行中, 若不是的话就右击 Windows Time, 选择内容, 在启动类型(E): 选择 自动, 在服务状态: 按启动.

| Windows   | Windows Time 內容 (本機電腦) |         |                       |                    |              |                       |        |
|-----------|------------------------|---------|-----------------------|--------------------|--------------|-----------------------|--------|
| 一般        | 登入                     | 復原      | 相依性                   |                    |              |                       |        |
| 服務名       | 稱:                     | W32     | 2Time                 |                    |              |                       |        |
| 顯示名       | 稱:                     | Win     | dows Time             |                    |              |                       |        |
| 描述:       |                        | 維護理。    | 「<br>左網路上所み<br>如果這個服務 | 与用戶端及伺服<br>8停止,將無法 | 器的資料<br>進行日期 | ・<br>及時間同步處<br>和時間同步處 | ^      |
| □□執行權所在路徑 |                        |         |                       |                    |              |                       |        |
| C:\WI     | NDOWS                  | system3 | 2\svchost.e>          | e -k LocalServ     | ice          |                       |        |
| 啟動類       | 型(E):                  | 自重      | b .                   |                    |              |                       | $\sim$ |
| 服務狀       | #:₽                    |         | ı.                    |                    |              |                       |        |
| É         | 处動(S)                  |         | 停止(T)                 | 暫停(P)              | )            | 繼續(R)                 |        |

## 2.2.2 修改注册表 regedit

#### 修改注册表存在一定风险,若无这方面能力切勿进行修改,一切不良后果自付.

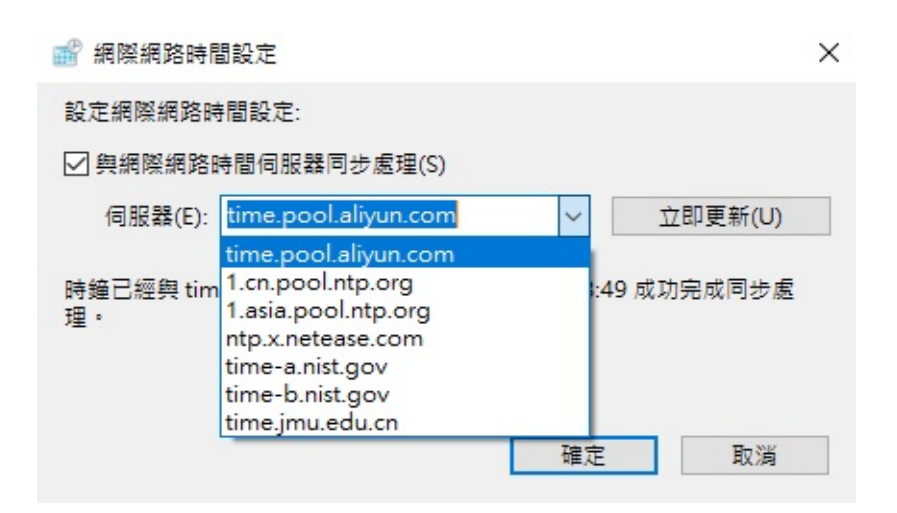

下列内容是增加可用 SNTP 网址列表, 把下列方框文字复制并贴上记事本, 另存文件名 time.reg, 之后双撃执行这文件, 把内容合并进系统注册表内.

#### 注解:

[HKEY\_LOCAL\_MACHINE\SOFTWARE\Microsoft\Windows\CurrentVersion\Date Time\Servers]

#### @="10"

这是增加 SNTP 伺服器, @="10" 是使用第几个伺服器

[HKEY\_LOCAL\_MACHINE\SYSTEM\CurrentControlSet\Services\W32Time\TimeP roviders\NtpClient]

#### "SpecialPollInterval"=dword:00000e10

这是相隔多少秒去更新一次,这里是 16 进位数值, 708 代表 1800 秒, e10 代表 3600 秒(1 小时).

Windows Registry Editor Version 5.00

[HKEY\_LOCAL\_MACHINE\SOFTWARE\Microsoft\Windows\CurrentVersion\DateTime\Servers] @="10"

"1"="time.windows.com"

"2"="time-b.nist.gov"

"3"="time-a.nist.gov"

"4"="time.nist.gov"

"5"="0.nettime.pool.ntp.org"

"6"="1.cn.pool.ntp.org"

"7"="1.asia.pool.ntp.org"

"8"="ntp.x.netease.com"

"9"="time.pool.aliyun.com"

"10"="time.jmu.edu.cn"

"11"="time.nrc.ca"

"12"="chime.utoronto.ca"

"13"="128.100.100.128"

[HKEY\_LOCAL\_MACHINE\SYSTEM\CurrentControlSet\Services\W32Time\TimeProviders\NtpClient] "SpecialPollInterval"=dword:00000e10

## 2.2.3 强制更新时间

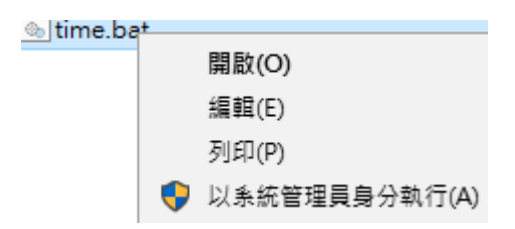

把下列方框文字复制并贴到文字记事本上,另存新档名字为 Time.BAT,当执行时右击 Time.bat 设定为以系统管理员身份执行.

<mark>不要在电脑启动时载入</mark>自动执行,因为网络卡仍未连接.

可观察右下角系统的时钟看到在更新,若是不成功可以在第一行加上 time=12, 再次执行.

| net stop w32time                                                                                                    |
|----------------------------------------------------------------------------------------------------|
| w32tm/unregister                                                                                                    |
| w32tm /register                                                                                                    |
| w32tm /config /manualpeerlist:"O.nettime.pool.ntp.org 1.cn.pool.ntp.org 1.asia.pool.ntp.org<br>ntp.x.netease.com time.pool.aliyun.com time.jmu.edu.cn time.nrc.ca chime.utoronto.ca<br>128.100.100.128" /syncfromflags:manual /reliable:yes /update |
| W32tm /config /update                                                                                                    |
| net start w32time                                                                                                    |
| w32tm /resync /force                                                                                                    |
|                                                                                                    |

## 2.2.4 时间仍然有差误

若果网络时间同步之后仍然有差误,可手动把系统时间打乱,调整分钟和秒钟快或慢几分钟.

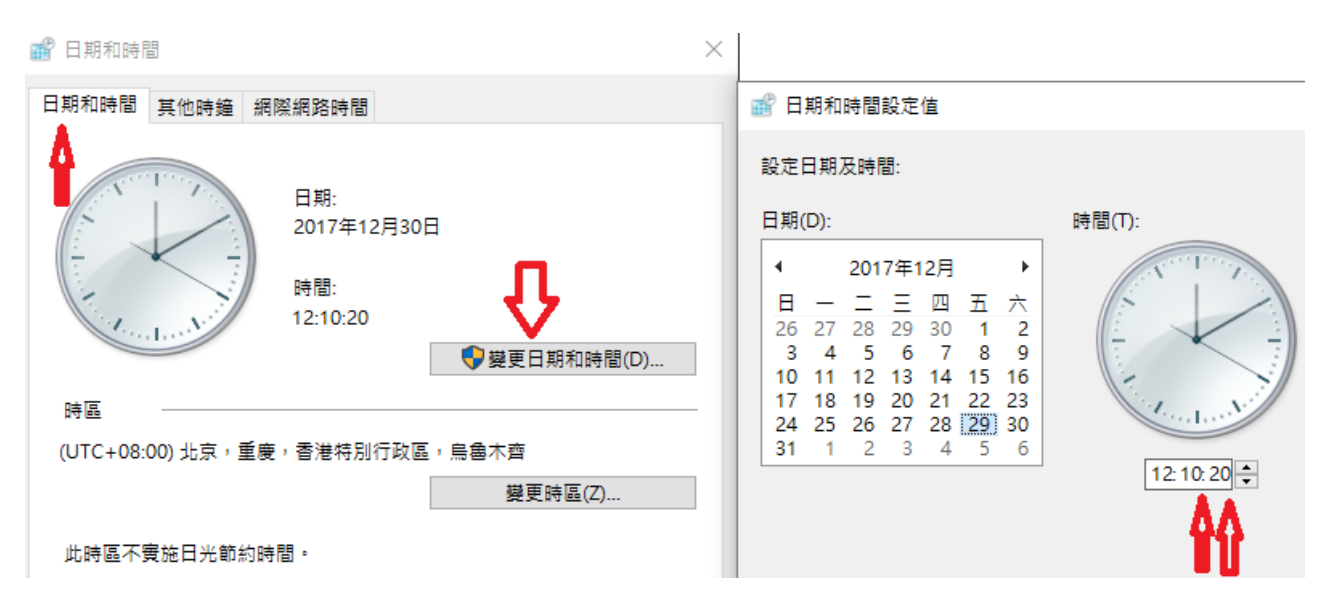

再次点击网络时间同步,问题应该解决.

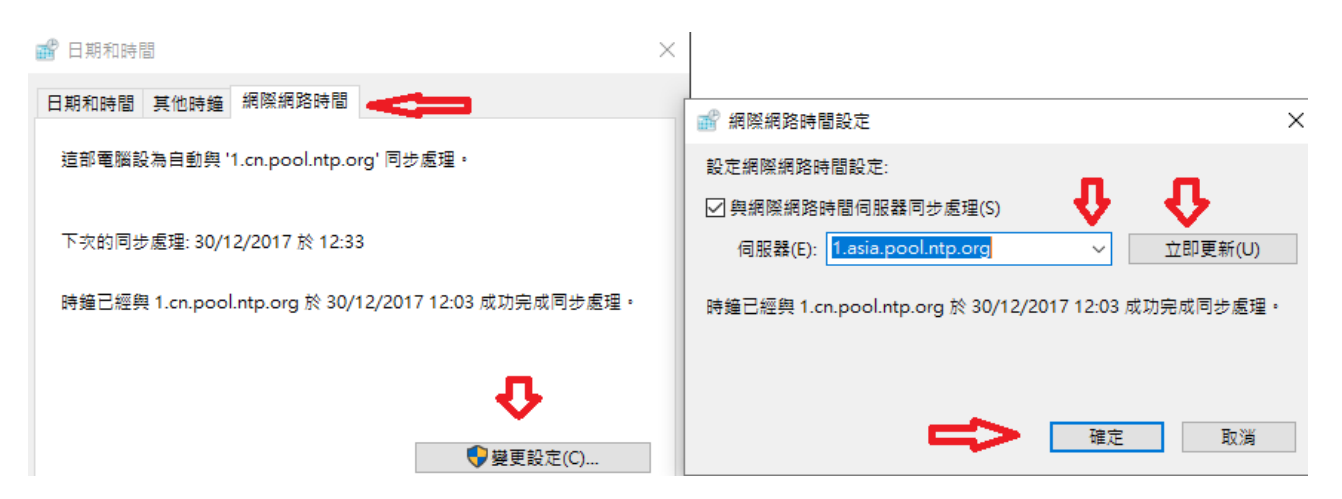

VR2UPU BD7MJO 2017.12.18 初稿 → 2018.02.22 更新

## 2.2.5 检测时间

打开 https://time.is 网页, 就可看到你的电脑系统时间和全球标准时间有没有误差.

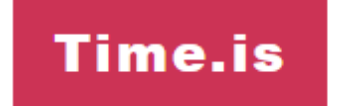

# 您的時間沒有誤差! 與Time.is的差距是-0.011 秒 (±0.011 秒).

## 2.3 卸载

您可以通过单击 Windows 菜单中的"开始" 执行卸载链接或使用 Windows 控制面板上的卸载程序来卸载 JTDX。记得把旧有日志先保存好才卸载.

设置

| ✤ JTDX v18.1 by HF community |                                          |           |              |          |      |                |  |
|------------------------------|------------------------------------------|-----------|--------------|----------|------|----------------|--|
| File                         | View                                     | Mode      | Decode       | Save     | Misc | Help           |  |
| 0                            | Open                                     |           |              |          | 0    | trl+0          |  |
| (                            | Open ne:                                 | xt in dir | ectory       |          | F    | <sup>2</sup> 6 |  |
| t                            | )ecode                                   | remainin  | g files in ( | director | ry s | 5hift+F6       |  |
| 5                            | Save ref                                 | erence    | spectrum     |          |      |                |  |
| t                            | Delete all *.wav & *.c2 files in SaveDir |           |              |          |      |                |  |
| Ę                            | rase Al                                  | L,TXT     |              |          |      |                |  |
| E                            | Erase wsjtx_log.adi                      |           |              |          |      |                |  |
| 0                            | Open wsjtx_log.adi F7                    |           |              |          |      | 7              |  |
| 0                            | Open log                                 | y directo | iry          |          |      |                |  |
| 5                            | 5ettings                                 |           |              |          | F    | -2             |  |
| ŧ                            | xit                                      |           |              |          | 4    | Alt+F4         |  |

从 "File" 菜单中选择 "Settings" 或键入 F2。以下各节介绍 11 个选项卡上的安装选项。

## 3.1 General 一般设置

| 🗚 Settings |          |       |                |                |                |                   |               | ?     | ×    |
|------------|----------|-------|----------------|----------------|----------------|-------------------|---------------|-------|------|
| General    | Radio    | Audio | Sequencing     | Tx Macros      | Reporting      | Frequencies       | Notifications | Filte | zIs► |
| Station (  | )etails— |       |                |                |                |                   |               |       |      |
| My Call:   | VR2UPU   |       |                |                |                | My Grid: OL72     | ы             |       |      |
|            |          | Mess  | age generation | for type 2 com | pound callsigr | n holders: Full ( | call in Tx3   | •     |      |

#### 在 Station Details下,

My Call 输入您的呼号 My Griad 输入您的 4 位或 6 位的网格定位。

#### *Message genertion for type 2 compound callsign holders*: 可以用内置值 Full call in TX3.

## **3.1.1 Display** 软件显示设置

#### Blank link between decoding periods

在 Band Activity 本地,每次解码后加上一条间断线. 推荐:选用

| Display                               |                                       |                   |
|---------------------------------------|---------------------------------------|-------------------|
| 🖂 Blank line between decoding periods |                                       | Application Font  |
| Display distance in miles             |                                       | Decoded Text Font |
| 🗹 Tx messages to Rx frequency window  | 🗌 Hide partially transmitted messages |                   |
| Show DXCC names                       | Show prefix not name                  |                   |

#### Display distance in miles

把 DX Grid 底下距离显示为公里,若选择就显示为英里.

Tx messages to Rx frequency window 把发射的内容在 Rx frequency 区域内显示. <mark>推荐: 选用</mark>

#### Hide partially transmitted messages

如果传输时间不到两秒钟,并更改为另一个 tx 消息,则可以从 RX frequency 窗口中删除 tx 讯息的选项。此选项激活,隐藏部分传输的讯息.

#### Show DXCC names

把所属国家地区名称显示出来. 推荐: 选用

#### Show prefix not name

显示前辍而并非名称

#### Application Font...

软件字体按钮是软件主画面所显示的字体及尺寸,自由选择.

#### Decoded Text Font...

解码区字符按钮是解码区所显示的字体及尺寸,可以自己选择.

## **3.1.2 Behavior** 行为

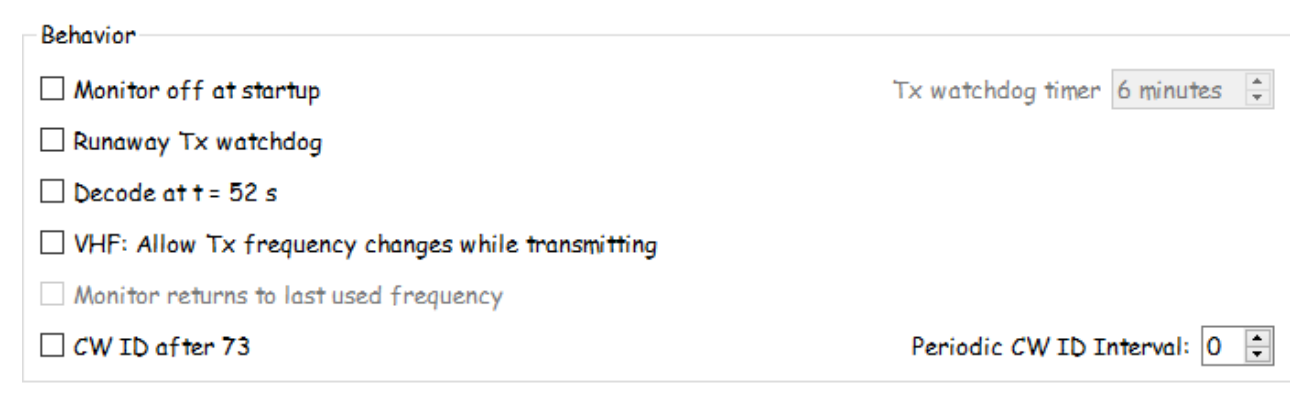

#### Monitor off at startup

软件开始时把监听接收关闭, Monitor 按钮为灰色, 要点擊才启用. 推荐: 不选用

**Runway Tx watchdog:** 您可以通过选择此选项来防止连续重复发送相同的消息,可以用 内置值 6 minutes 分钟或以上.

#### Decode at t = 52s

开始解码在分钟的 52 秒标记 (主要用于 VHF) 推荐:不选用

**VHF:** Allow Tx frequency changes while transmitting 使用 VHF 波段时允许发射期间改变声音频率。推荐:不选用

#### CW ID after 73

发送 73 后发送一段 CW 码. 推荐:不选用

#### Periodic CW ID Interval:

CW ID 设置发出 CW ID 的时间间隔推荐:不选用

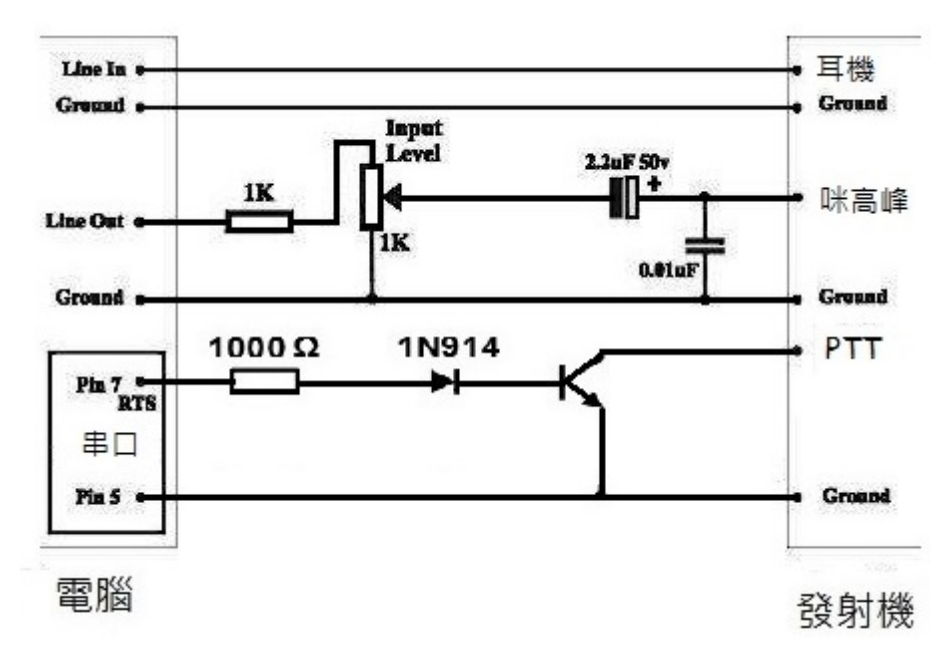

## 3.2 Radio 无线电电台

上图是最简单的连接电脑与电台的方法.

Rig的下拉列表中选择您的无线电台类型, 不希望使用 CAT 控件或没有 CAT 的控制线, 则 选择 None 并直接前往设定 PTT 选项。CAT 不是一定须要的设备.

如果您已配置中介软件控制,如: DX Lab Suite Commander, Ham Radio Deluxe, Hamlib NET rigctl,或 OmniRig,您可以从 Rig 列表中选择其中一个程序名称。

将 Poll Interval (轮询间隔) 设置为 JTDX 的所需间隔以查询您的无线电。

| + | Settings  |       |       |            |           |               |     |
|---|-----------|-------|-------|------------|-----------|---------------|-----|
|   | General   | Radio | Audio | Sequencing | Tx Macros | Reporting     | Fre |
|   | Rig: None | ٤     |       |            | ▼ Poll    | Interval: 1 s | •   |

## 3.2.1 CAT Control 控制

要让 JTDX 直接控制无线电,请进行以下设置:

| CAT Control    |                       |
|----------------|-----------------------|
| Serial Port: C | 'OM1 ~                |
| Serial Port P  | arameters             |
| Baud Rate: 9   | 9600 👻                |
| Data Bits      |                       |
| ○ Seven        | Eight                 |
| Stop Bits      |                       |
| ○ One          | ● Two                 |
| Handshake      |                       |
| None           | ○ XON/XOFF ○ Hardware |
| -Force Cont    | rol Lines             |
| DTR:           | ✓ RTS: ✓              |

#### **3.2.2 Serial Port** 串行端口

选择CAT的串行端口。

#### 3.2.3 Serial Port Parameters 串行端口参数

Baud Rate 波特率, 查看你电台已设定的波特率, 两者要一致.

Data Bits 数据位, 通常是 8 (Eight)

Stop Bits 停止位, 通常是 2 (Two), 但亦有使用 1 (One)

Handshake 握手方法的值,通常是 None。

#### 3.2.4 Force Control Lines 强制控制线

一些 CAT 串行端口的 RTS 和/或 DTR 控制线被强制使用 High 高电位或 Low 低电位。仅 当您确信需要这些 (例如, 为无线电串行接口界面供电) 时, 才检查这些方框。

#### **3.2.5 PTT Method** 方法

选择 "VOX"、"CAT"、"DTR" 或 "RTS" 作为所需的 T/R 收发切换方法。 如果您选择的是 DTR 或 RTS,请选择所需的串行端口 (它可能与 CAT 控制所用的相同)。 DTR 通常用于 CW 模式, RTS 通常用于数据模式。 JTDX 安装及设定中文手册

| PTT Method     |       |
|----------------|-------|
| $\bigcirc$ vox | O DTR |
| ⊖ CAT          | RTS   |
| Port: COM6     | ~     |

## 3.2.6 Transmit Audio Source 传输音频源

某些无线电设备允许您选择将接受选择 TX 音频的连接器位置。如果启用此选项,请选择 "Rear/Data" 后端/数据 或 "Front/Mic" 前端/麦克风。

| Transmit Audio | Transmit Audio Source |  |  |  |  |  |  |
|----------------|-----------------------|--|--|--|--|--|--|
| 🔿 Rear/Data    | Front/Mic             |  |  |  |  |  |  |

## **3.2.7 Mode** 模式

JTDX 使用上边带模式的传输和接收。选择 AGC 上边带,或选择 Data/Pkt 数据 如果您的 无线电提供这样一个选项,并使用它来启用后方面板音频线输入。当设置为 Data/Pkt 数据 模式时,一些无线电也提供更宽和/或更平坦的 通带。如果不希望 JTDX 更改无线电模式 设置,请选择 "无"。

| Transmit Audio | Source    |
|----------------|-----------|
| 🔿 Rear/Data    | Front/Mic |

## 3.2.8 Split Operation 异频操作

如果您的无线电支持使用 Split 异频模式 (单独 VFOs 给 Rx 和 Tx 的),则会产生显著的优势。如果不这样做,JTDX 可以模仿这样的行为。这两种方法都将导致一个更清洁的传输 信号,通过保持 Tx 音频总是在范围 1500 到 2000 Hz,使音频谐波不能通过 Tx 边带滤波器。选择 Rig 使用无线电的 Split 异频模式,或假它有 JTDX 调整的 VFO 频率,当需要时 T/R 切换发生。如果不希望使用异频操作,请选择 "None"。

推荐:选择 None

| - Split Operation |       |           |  |  |  |
|-------------------|-------|-----------|--|--|--|
|                   |       |           |  |  |  |
| None              | 🔿 Rig | 🔿 Fake It |  |  |  |

## 3.2.9 Test CAT

单击 Test CAT 以测试 JTDX 和电台之间的设置是否正确。

CAT 按钮当设置正确时显示为绿色, 红色为仍然未正确设置.

JTDX 安装及设定中文手册

| Test CAT   | Test PTT |
|------------|----------|
| 'Tx delay: | 0,2 s    |

## 3.2.10 Test PTT

单击 Test PTT 测试发射按钮以确认控制方法工作是否正确。

如果您为 PTT 方法选择了 "VOX"声控,则可以使用主窗口中的 "Tune"调谐按钮来测试。 PTT 按钮正确会成为红色,电台会发射.

## 3.2.11 例如 Yaesu FT897

点擊 Rig 从列表中找到 Yaesu FT-897, 设定 CAT 的 Serial Port 串口位置, 电台已设定的 Baud Rate 波特率及其它, 在 Handshake (握手方法)可选 None 或 Hardware, 而 Force Control Lines 在 DTR 位置选择 High 高电位或 Low 低电位, 之后按 Test CAT 去测试设定, 若正确 Test CAT 会显示绿色,

注意:FT897 系列用 DATA 口的, 把菜单 38[DIG MODE], 改为 User-U

下图中PTT是不经CAT串口,而使用另一串口去控制PTT.

| General Radio    | Audio      | Sequencing | Tx Macros | Reporting     | Freq | uencies        | Notifications  | Filtel   |
|------------------|------------|------------|-----------|---------------|------|----------------|----------------|----------|
| Rig: Vaesu FT-89 | 7          |            | ▼ Poll    | Interval: 1 s | •    |                |                |          |
| CAT Control      |            |            |           |               |      | -PTT Me        | thod           |          |
| Serial Port: CO  | <b>W</b> 1 |            |           |               | ~    | $\bigcirc$ vox | O DT           | R        |
| -Serial Port Par | ometers    |            |           |               |      | ⊖ CAT          | I RT           | 5        |
| Baud Rate: 96    | 00         |            |           | •             |      | Port: C        | OM6            | ~        |
| Data Bits        |            |            |           |               |      | Trancmi        | + Audia Saunaa |          |
| ○ Seven          |            | 🖲 Ei       | ght       |               |      | Deen           | /Data C Enc    | n+/Mic   |
| Stop Bits        |            |            |           |               |      | U Rear,        |                |          |
| One              |            | ● Tr       | vo        |               |      | Mode           |                |          |
| Handshake        |            |            |           |               |      | ○ None         | : O USB 🖲 I    | Data/Pkt |
| None             | С          | XON/XOFF   | ○ Hard    | ware          |      | -Split Op      | eration        |          |
| -Force Control   | Lines      |            |           |               |      | None           |                | Fake It  |
|                  | •••••      | ▼ DTS:     |           | •             |      |                |                |          |
| OTR. Pilgit      |            | KID:       |           |               |      | Test C/        | AT T           | est PTT  |
|                  |            |            |           |               |      |                |                |          |
|                  |            |            |           |               |      | Tx delay:      | 0,2 s          | •        |

## 3.2.12 例如 Ham Radio Deluxe 软件

点擊 Rig 从列表中找到 Ham Radio Deluxe, 在 Net Server 中输入电脑本地 IP 即 127.0.0.1, 按 Test CAT 去测试设定, 若 Test CAT 正确会显示绿色. 下图中 PTT 是独立使用另一串口去控制.

| senerui    | Radio     | Audio     | Sequencing | Tx Macros       | Reporting     | Frequencies | Notifications   | Filtels |
|------------|-----------|-----------|------------|-----------------|---------------|-------------|-----------------|---------|
| ig: Ham Ro | adio Del  | uxe       |            | ▼ Poll          | Interval: 1 s | *<br>*      |                 |         |
| CAT Contr  | ol        |           |            |                 |               | - PTT Me    | ethod           |         |
| Network S  | ierver:   | 127.0.0.1 |            |                 |               |             |                 |         |
| -Serial Pa | ort Para  | meters    |            |                 |               | O CAT       | €TS             |         |
| Baud Rat   | re: 960   | 0         |            |                 |               | Port: (     | COM6            | ~       |
| Data Bi    | ts        |           |            |                 |               | Transm      | it Audio Source |         |
| O Seve     | en        |           | Eig        | ght             |               | Reg         | /Data @ Fron    | +/Mic   |
| -Stop Bi   | ts        |           |            |                 |               |             |                 | 17 Mile |
| O One      |           |           | © ۲۷       | 10              |               | Mode        |                 |         |
| Handsh     | ake       |           |            |                 |               | ○ Non       | e 🔾 USB 🖲 Da    | ata/Pkt |
| Non        | ė         | С         | XON/XOFF   | $\bigcirc$ Hard | ware          | - Split O   | peration        |         |
| -Force (   | Control ( | lines     |            |                 |               | Non         | e ○ Rig ○ I     | Fake It |
| DTR:       | High      |           | ✓ RTS:     |                 | v             |             |                 |         |
|            |           |           |            |                 |               | Test (      | AT Te           | st PTT  |

## **3.3. Audio** 音频

注意: 声卡的驱动要更新, 及插线要良好接触, 否则没有声音进出或 JTDX 找不到声卡.

可在 Windows 系统装置管理员, 点选相关项目并右击鼠标, 更新驱动程序软体.

| 📕 裝置管理員                    |                                       |
|----------------------------|---------------------------------------|
| 檔案(F) 動作(A) 檢視(V) 說明(H)    |                                       |
| ← →   〒   🗉   📔 🖬   🖳   💺  | ★ €                                   |
| ✓ ♣ asus                   |                                       |
| > 📷 IDE ATA/ATAPI 控制器      |                                       |
| > 🕅 人性化介面裝置                |                                       |
| > 🚍 列印佇列                   |                                       |
| > 🍙 存放控制器                  |                                       |
| > 🏣 系統裝置                   |                                       |
| ✓ щ 音效、視訊及遊戲控制器            |                                       |
| 🧃 High Definition Audio 裝置 |                                       |
| ✓ щ 音訊輸入與輸出                | 史新疆則住丸(P)                             |
| 🎍 麥克風 (High Definition A   | 停用裝置(D)                               |
| 🧃 喇叭 (High Definition Aud  | 解除安裝裝置(U)                             |
| > 🗖 處理器                    |                                       |
| > 🧕 軟體裝置                   | ///////////////////////////////////// |
| > 🏺 通用序列匯流排控制器             | 內容(R)                                 |
| » 🔟 滑鼠及其他指標裝置              |                                       |

选择 自动搜寻更新的驱动程序软体.

| ~ | ▋ 更新驅動程式 - High Definition Audio 裝置                                                   |
|---|---------------------------------------------------------------------------------------|
|   | 您要如何搜尋驅動程式?                                                                           |
|   | → 自動搜尋更新的驅動程式軟體(S)<br>除非您在裝置安裝設定中停用此功能,否則 Windows 將在您的電腦與網際網路上<br>搜尋是否有裝置適用的最新驅動程式軟體。 |
|   | → 瀏覽電腦上的驅動程式軟體(R)<br>手動尋找並安裝驅動程式軟體。                                                   |

打开系统的 Sound control panel 声音控制面板, 然后依次选择及调整 "录制" 和 "播放" 选 项卡。点击 "属性", 然后 "高级", 并选择 16 位元, 48000 Hz (DVD 品质)。

| 取下面的播放装置以缪改英殿定:                             |            | 鐵取下面的 | 9錄音裝置以像改真設定:                                        |            |            |
|---------------------------------------------|------------|-------|-----------------------------------------------------|------------|------------|
| 間叭<br>High Definition Audio 装置<br>預設装置      |            | 30    | <b>春克風</b><br>High Definition Audio 装置<br>預設装置      |            |            |
| ● 目機<br>High Definition Audio 研盟<br>未插入     |            |       | <b>麥克風</b><br>High Definition Audio 装置<br>未插入       |            |            |
| CABLE Input<br>VB-Audio Virtual Cable<br>就語 |            | ~     | <b>線路輸入</b><br>High Definition Audio 装置<br>未描入      |            |            |
|                                             |            | ~     | <b>CABLE Output</b><br>VB-Audio Virtual Cable<br>就緒 |            |            |
|                                             | <b>Л</b>   |       |                                                     |            | Π,         |
| <b>設定(C)</b> 設為預設値(S) マ                     | ▼<br>内容(P) | 設定(0  | 0                                                   | 股為預設值(S) ▼ | ▶<br>内容(P) |

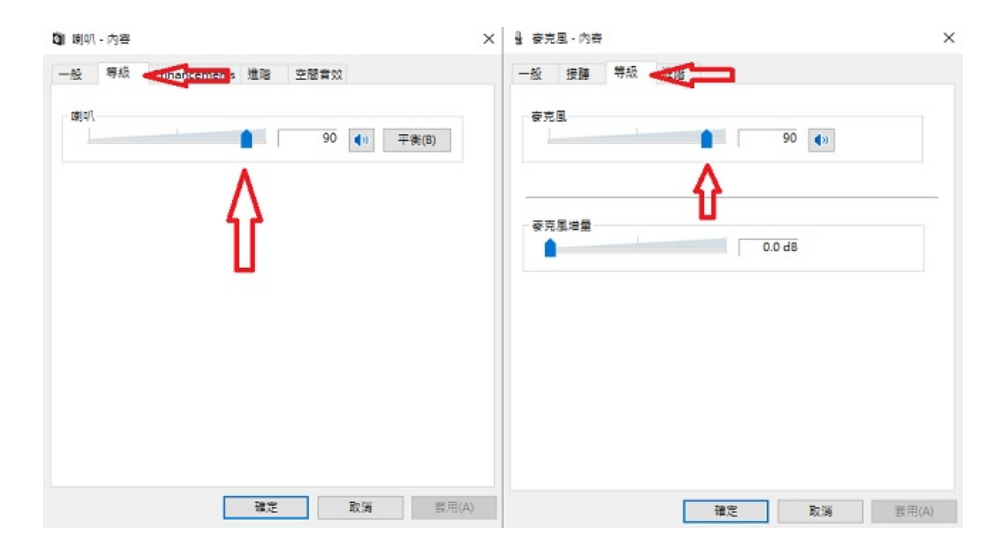

调整音量至合适幅度,观察及调整 JTDX 输出往发射机 ALC 电平和接收输入音量,4.4 ALC 自动位准控制电压会再说明.

| 預設相式<br>選擇執行共用模式時使用的取樣率以及位元深度・            | 預設格式<br>選擇執行共用模式時使用的取機率以及位元深度・            |
|-------------------------------------------|-------------------------------------------|
| 2 整道,16 位元,43000 Hz (DVD 品質)              | ~ 16 位元 + 48000 Hz (DVD 品質) ~ ▶ 測試(T)     |
| 獨佔模式<br>☑ 允許應用程式獨佔通個裝置<br>☑ 给予獨佔模式應用程式優先權 | 満佔模式<br>☑ 允許應用程式還佔這個裝置<br>☑ 給予獨佔模式應用程式優先權 |
|                                           |                                           |
|                                           |                                           |
| 遺價成預設信(D)                                 | 還便成穩於(á(D))                               |

警告:如果您选择的音频输出设备也是电脑的默认音频设备,请务必关闭所有系统声音,以防无意中将它们传输到发射讯号中。

| ) 聲音       |               |                      |                 |        |      |       |       |       |
|------------|---------------|----------------------|-----------------|--------|------|-------|-------|-------|
| 番放         | 錄製            | 音效                   | 1840            |        |      |       |       |       |
| 音效<br>配置,  | 2置是一<br>_ 或儲存 | 組在 Wind<br>您修改的配     | dows 和稽<br>配置 ° | 星式中套   | 用到事件 | 的音效。  | 您可以選擇 | 罩現有的  |
| 音效函<br>無音: | 2置(H):<br>效   |                      |                 | ~      | 另存新  | 留(V)  | 刪除(   | D)    |
|            | 「音效・          | 請按一下                 | 下列清單口           | 中的程式   | 事件,然 | 後選擇一  | 個要套用的 | 的音    |
| 11         | 可以將           | 變更儲存る                | 局新的首系           | 汉配置。   |      |       |       |       |
| 利式         | 事件(E):        |                      |                 |        |      |       |       |       |
|            | Vindow        | s<br>≕ <del>st</del> |                 |        |      |       |       | ^     |
|            | NEP           | 元/9%<br>連续           |                 |        |      |       |       |       |
|            | Wind          | ows 使用               | 者帳戶控            | 制      |      |       |       |       |
|            | Wind          | ows 變更               | 主題              |        |      |       |       |       |
|            | 列印题           | 完成                   |                 |        |      |       |       | ~     |
| □ 播<br>音效( | 放 Wind<br>S): | ows 啟動               | 音效(P)           |        |      |       | V8.10 | •     |
| (無)        |               |                      |                 | $\sim$ | ▶測   | 試(T)  | 瀏覽(E  | B)    |
|            |               |                      |                 |        |      |       |       |       |
|            |               |                      |                 |        |      |       |       |       |
|            |               |                      |                 | 確守     |      | Bn XH |       | 春田(小) |

## 3.3.1 Soundcard 声卡

选择要用于 Input 输入和 Output 输出的音频设备。通常 Mono 单声道设置就足够了, 但在 特殊情况下, 您可以选择 Left 左、Right 右或 Both 立体声通道。

| zeneral                                    | Radio                               | Audio                     | Sequencing                       | Tx Macros | Reporting | Frequencies | Notification | s Filt |
|--------------------------------------------|-------------------------------------|---------------------------|----------------------------------|-----------|-----------|-------------|--------------|--------|
| Soundco                                    | ard                                 |                           | , ,                              |           | 1 5       |             | -            |        |
| Trout                                      | <u>媳</u> 敗輸入                        | (Realtek                  | High Definition                  | Audio)    |           |             | •            | Mono   |
|                                            |                                     |                           | No Crathing And                  |           |           |             |              | D.4.   |
| Онтрит                                     | 喇叭 (Red                             | iltek High                | Definition Aud                   | 10)       |           |             | •            | Both   |
| Save Di                                    | rectory                             |                           |                                  |           |           |             |              |        |
|                                            |                                     |                           |                                  |           |           |             |              |        |
|                                            | n: C:/User                          | s/user/Ap                 | pData/Local/J                    | TDX/save  |           |             |              | Select |
| Location                                   |                                     |                           |                                  |           |           |             |              |        |
| Location<br>AzEl Dir                       | rectory                             |                           |                                  |           |           |             |              |        |
| AzEl Dir                                   | rectory                             | sc/ucon/A                 | nData /Lacal / T                 |           |           |             |              | Salact |
| Location<br>AzEl Dir<br>Location           | rectory<br>n: C:/User               | rs/user/Ap                | opData/Local/J                   | אסד       |           |             |              | Select |
| Location<br>AzEl Dir<br>Location<br>Rememb | rectory<br>n: C:/User<br>er power : | rs/user/Ap<br>settings by | opData/Local/J<br>y band and mod | "TDX      |           |             |              | Select |

## 3.3.2 Save Directory (保存目录):

**JTDX** 可以将其接收的音频序列保存为. wav 文件。提供了这些文件的默认目录;如果需要, 可以选择其它位置。

## 3.3.3 AzEl Directory (AzEl 目录):

一个名为 azel.dat 的文件将出现在指定的目录中。该文件包含了用于自动跟踪太阳或月球 的另一程序的信息,以及指定的 EME 电磁辐射路径的多普勒位移。每当显示 <u>Astronomical</u> <u>Data</u> 天文数据窗口时,文件每秒更新一次。

## **3.3.4 Remember power settingd by band** 记住每个频带的功率

选择其中任一项, **JTDX** 会记住在各波段的的 **Pwr** 滑块设置。 例如, 单击主窗口上的 **Tune** 调谐时, 功率控制更改将为使用中的各波段上的 **Tune** 调谐的最 新位置都记录。

## 3.4 Sequencing 程序

Message sequencing short scenarios 讯息程序方案

| General Radio       | Audio        | Sequencing     | Tx Macros      | Reporting    | Frequen | cies | Notifi   | cations  | Filtel |
|---------------------|--------------|----------------|----------------|--------------|---------|------|----------|----------|--------|
| Message sequencin   | ig short sce | narios         |                |              |         |      |          |          |        |
| 🗹 Come back to cal  | ling CQ if t | there is no an | swer to report | message deco | ded for | 3    | ▲<br>▼   | times    |        |
| Halt TX if report   | t message t  | o me is not de | coded after    |              |         | 2    | •        | transmis | sions  |
| ☑ Halt TX if the sa | ime report r | nessage was r  | received       |              |         | 3    | <b>•</b> | times    |        |
| Halt TX if the sa   | ume RRR/RR   | 73/73 messa    | ge was receive | d            |         | 3    | ▲<br>▼   | times    |        |
| Halt TX if opera    | tor I called | answered to    | other operator | r            |         |      |          |          |        |

# 3.4.1 Come back to calling CQ if there is no answer to report message decoded for

如果回应对方 CQ 而没有应答报告消息解码.

# **3.4.2 Halt TX if report message to me is not decoded after** 停止 TX, 如果报告消息给我没有解码后.

#### 3.4.3 Halt TX if the same report message was received

如果收到相同的报告消息,则停止 TX

## 3.4.4 Halt TX if the same RRR/RR73/73 messgae was received

如果收到相同的 RRR/RR73/73 messgae, 则停止 TX

#### 3.4.5 Halt TX if operator I call answer to other operator

如果回应别台的 CQ 呼叫, 而这 CQ 台选择回应第三方电台而不回应我, 则停止 TX.

推荐:选用

#### 3.5 Tx Macros 文字消息宏

Tx Macros 有助于发送简短的、常用的文字消息,如下面所示的示图例。

| General Radi | o Audio | Sequencing | Tx Macros | Reporting | Frequencies | Notifications | Filte  |
|--------------|---------|------------|-----------|-----------|-------------|---------------|--------|
|              |         |            |           |           |             | Add           | Delete |
| @ TNX 73     |         |            |           |           |             |               |        |
| @ 2BTU73     |         |            |           |           |             |               |        |
| QSB NO DECO  | ε       |            |           |           |             |               |        |
| QRZ VR2UPU C | L72     |            |           |           |             |               |        |
| @ 2MTU73     |         |            |           |           |             |               |        |
| CQ EU VR2UPU | OL72    |            |           |           |             |               |        |
| OSB NO DECO  | ER      |            |           |           |             |               |        |

要将新文字消息添加到列表中,请在顶部空白框内,键入所需的文字(最多13个字符),然后单击 Add 添加。

若要删除不需要的文字消息,请单击该文字消息,然后在 Delete 删除。

您可以使用拖放对宏消息进行重新排序。

也可以从主画面右下方 Tab1 选项卡上的主窗口的 Tx5 字段或 Tab 2 上的 Free msg字 段中添加文字消息。在输入消息后直接点击 [enter]。

## 3.6 Reporting 报告

设定日志和信息资料导出方式.

**3.6.1 Logging** 日志记录选项

## 3.6.1.1 Prompt me to log QSO

通联完成后,提示把这次通联记录到通联日志里.

## 3.6.1.2 Enable automatic logging of QSO

通联完成, 启用自动把这次通联记录到通联日志里.

提示: 当第一次使用 JTDX 的使用者,请先使用一次 Prompt me to log QSO 以便在通联记录提示框里输入功率数值并选用 Retain,否则没有功率数值.

之后才转为 Enable automatic logging of QSO 自动记录到通联日志里.

#### Reporting -Logging-

- Prompt me to log QSO
- Enable automatic logging of QSO
- Convert mode to RTTY
- dB reports to comments
- Clear DX call and grid after logging
- ✓ Clear DX call and grid on exit

## 3.6.1.3 convert mode to RTTY

如果选用,日志记录的模式将从原使用的模式转换为 RTTY 模式.推荐:不选用

#### 3.6.1.4 db reports to comments

把讯号报告写到日志的注解内

## 3.6.1.5 Clear DX call and grid after logging

当通联记录后,清除 DX call 及 grid 框内容推荐:选用

## 3.6.1.6 Clear DX call and grid on exit

当关闭软件时,清除 DX call 及 grid 框内容推荐:选用

## 3.6.2 Network Server 网络服务

| Network Services         |        |                                |
|--------------------------|--------|--------------------------------|
| ✓ Enable eQSL sending    |        | 🗹 Enable PSK Reporter Spotting |
| eQ5L timer, seconds 10 🖨 |        |                                |
| Username:                | vr2upu |                                |
| Password:                | •••••  |                                |
| QTH Nickname:            | SS     | ]                              |

## 3.6.2.1 Enable eQSL sending

上传日志往 eQSL 网站, 输入 Username 自己用户名称, Password 密码, 及输入 QTH Nickname (QTH 代号), 之后点一下 Username 或 Password 方格, Enable eQSL sending 就可选用.

#### 一定要有 QTH Nickname, 否则 Enable eQSL sending 不能选用.

在 eQSL 网页 My profile 选项页内,有一项 QTH Nickname 资料,是分辨电台在各个不同 QTH 地点的代号,例如有些火腿经常搬屋转地址,或工作关系去别个地区设台有几年时间, 就有不同的 QTH 及网格,用简明易记的代号去区分.

|           | )             |                                                                                                    | formation                     |
|-----------|---------------|----------------------------------------------------------------------------------------------------|-------------------------------|
| Register  | ed Callsion:  | BD7MJO                                                                                                    |                               |
| This call | sign is:      | Licensed Amateur                                                                                               |                               |
| Name:     |               | SZE-TO                                                                                                    |                               |
| Passwor   | d:            |                                                                                                    | Test Security                 |
| E-Mail A  | ddress:       |                                                                                                    |                               |
| Home Pa   | ige:          | ○ Original                                                                                                    |                               |
| Menu Ty   | pe:           | <ul> <li>Icons</li> <li>Javascript Drop</li> <li>Simple Text</li> <li>(Make sure you SAVE log off!)</li> </ul> | down<br>CHANGES, or this menu |
| Languag   | e Preference: | English                                                                                                    | any pages have been           |
|           |               | Station QTH                                                                                                    | I Information                 |
| QTH Nic   | kname         | BD7MJO                                                                                                    | what is this?                 |

## 3.6.2.2 Enable PSK Reporter Spotting

把你所接收到其他电台的资讯,转发送给 PSK Reporter 网站去发布。

## **3.6.3 UDP Server** 服务器

UDP Server 为电脑本机内网络地址 127.0.0.1 和自定义的端口常用为 2237.

| UDP Server              |           |                                      |
|-------------------------|-----------|--------------------------------------|
| UDP Server:             | 127.0.0.1 | Accept UDP requests                  |
| UDP Server port number: | 2237      | Notify on accepted UDP request       |
|                         |           | Accepted UDP request restores window |

JTDX 更新状态如波段,工作模式,日志从 UDP 端口送到其他软件去使用,如 HRD, Logger 32, JTAlert 等程序,通过这端口读取资料,把旁边 3 个都选项都选上。

Logger32 与 WSJT-X 连接设定比较简单, 把 Logger32 日志设定为管理员身份执行, 在软件底部的 UDP 位置右击, 点选 Click Open UDP socket, 他的内定值是: 127.0.0.1, 闸口为: 2237, 就可以把 QSO 的记录传送到 Logger32 日志软件内.

<mark>留意:</mark> 3.6.1.2 Enable automatic logging of QSO 的说明, 否则没有功率数值.

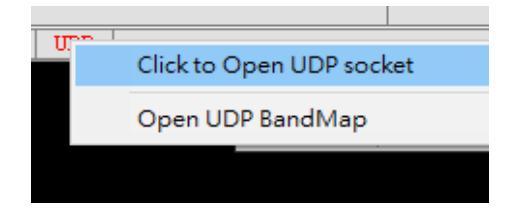

## **3.6.4 External logbook connection 连**结外部日志

TCP 客户端支持 QSO 数据实时传递到外部日志软件, DXKeeper、N1MM 和 Logger32 日 志软件。

| Reporting      | Frequencies       | Notifica  |
|----------------|-------------------|-----------|
| -External logb | ook connection    |           |
| TCP Server: 1  | 27.0.0.1          |           |
| TCP port: 5    | 2001              | ▲<br>▼    |
| 🗹 Enable date  | a transfer to ext | ernal log |

警告: 如没有使用 TCP 端口的外挂日志, 不要点选.

<mark>提示:</mark>出现 TCP Socket timed out 警告,

- 1. 是日志未打开,
- 2. 日志未开启 TCP 端口,

3.日志 TCP 端口与 JTDX 的 TCP 端口连接不正确,

检查 JTDX TCP 闸口数值是否一致, 重新启动日志软件.

<mark>留意:</mark> 3.6.1.2 Enable automatic logging of QSO 的说明, 否则没有功率数值.

#### 3.6.4.1 Logger32 日志设定

Logger32 与 JTDX 连接设定, 把 Logger32 日志设定为管理员身份执行, 在软件底部的 TCP 位置右击, 点选 Click to Open socket, 他的内定值是: 127.0.0.1, 闸口为: 52001.

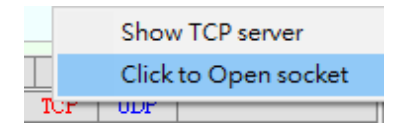

点选 Enable data transfer to external log 就可以把QSO 的日志记录自动传送到 Logger32 或其他日志软件.

<mark>留意:</mark> 3.6.1.2 Enable automatic logging of QSO 的说明, 否则没有功率数值.

#### 3.6.4.2 N1MM 日志设定

点击 N1MM 的 Config 菜单→ Configure Ports, Mode Control, Audio, Other...→在 Configurer 菜单的 Broadcast Data 页页底 Set the IP Address and port that an external program can connest to N1MM+ via TCP port for logging purposes (JTDX)

这项选用, 点选 Enable, 内置值 IP Address 127.0.0.1, TCP Port 52001

| 14   | 200,00 | USB Ma   | nual - VF | O A        | _           |      |
|------|--------|----------|-----------|------------|-------------|------|
| File | Edit   | View     | Tools     | Config     | Window      | Help |
| ~    | Config | gure Por | ts, Mode  | Control, A | udio, Other |      |

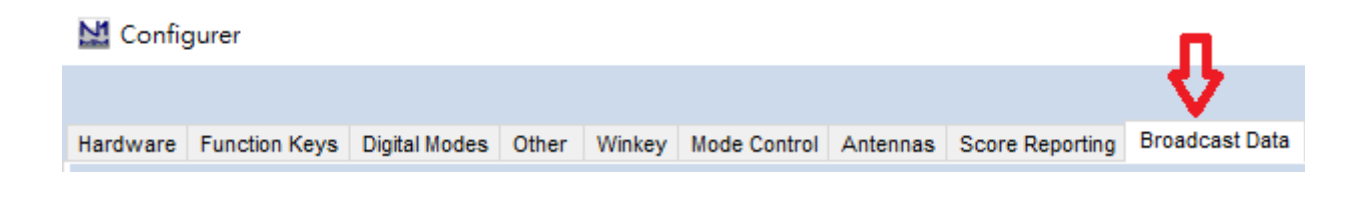

| Sets the IP Address and port that an external program can  | Enable   | IP Address | TCP Port |
|------------------------------------------------------------|----------|------------|----------|
| connect to N1MM+ via TCP Port for logging purposes. (JTDX) | 🗹 Enable | 127.0.0.1  | 52001    |

提示:若 N1MM 曾在选项上使用 JTAlert 外挂软件导入,现在是不能用 JTDX 及 JTAlert 同时导入, 祗能选择其中一种方式自动导入.

<mark>留意:</mark> 3.6.1.2 Enable automatic logging of QSO 的说明, 否则没有功率数值.

# 3.6.5 prevent spotting messages with the Unconfirmed callsign via UDP

防止通过一些未确认的呼号通过 UDP 发送出去.

☑ prevent spotting messages with the unconfirmed callsigns via UDP

## 3.7 Frequencies 频率

| Working Frequencies         Mode       Frequency       A       Frequency         WSPR       0,136 000 MHz (2190m)       Frequency         JT65       0,136 130 MHz (2190m)       Intervention | Reset<br>equency Calibration |
|----------------------------------------------------------------------------------------------------|------------------------------|
| Mode         Frequency         A         F           WSPR         0,136 000 MHz (2190m)         Frequency         F           JT65         0,136 130 MHz (2190m)         Int                  | Reset<br>equency Calibration |
| WSPR         0,136 000 MHz (2190m)         Free           JT65         0,136 130 MHz (2190m)         Int                                                                                      | equency Calibration          |
| JT65 0,136 130 MHz (2190m) In-                                                                                                    |                              |
|                                                                                                    | tercept: 0,00 Hz 🖨           |
| JT9 0,136 130 MHz (2190m) 510                                                                                                    | ope: 0,0000 ppm 🖨            |
| T10 0,136 130 MHz (2190m)                                                                                                    |                              |
| JT65 0,474 200 MHz (630m)                                                                                                    |                              |
| JT9 0,474 200 MHz (630m) v                                                                                                    |                              |
| Station Information                                                                                                    |                              |
| Band Offset Antenna Description                                                                                                    | ı                            |

## 3.7.1 Working Frequencies 工作频率表

可随时间或自己的首选而变化;您可以根据需要修改频率表。

要更改现有项,请双击以选中它,在 MHz 中键入所需的频率,然后按键盘上的 Enter 键。

删除或添加新项目,请右键单击频率表上的任意位置,然后选择 Delete 删除 或 Insert 插入。在弹出框中输入 MHz 的频率,然后选择所需的模式 (或保留模式选择为空)。然后单击 "OK" 确定。该表可能包括一个给定频带的多个频率。

| <b>J</b> T9  |        | 0,136 130 MHz (2190m) |
|--------------|--------|-----------------------|
| т10          | Delete | 0,136 130 MHz (2190m) |
| <b>J</b> T65 | Insert | 0,474 200 MHz (630m)  |
| <b>J</b> T9  |        | 0,474 200 MHz (630m)  |

Delete 若要删除项目,请右键单击该项并选择 "Delete" 删除。 Insert...插入一个自定的频率

#### Reset 重置 按钮可将表返回到其默认配置, <mark>当安装 JTDX 后发现频率表失踪时, 可用 Reset</mark> 重置找回频率表。

## 3.7.2 Frequency Calibration 频率校准

如果您使用 WWV 或其它可靠的频率参考校准您的电台,或者使用 WSPR 设置的精确频率 测量中的技术,发送到电台并从其收到的频率值将被调整,使得由 JTDX 显示的频率是准确的。

## 3.7.3 Station Information 电台信息:

您可以为您的电台存储 Band 波段、Offset 偏移量和 Antenna Description 天线信息。这些信息将被包括在接收报告发送到 <u>PSK Reporter</u> 网站。

| 💠 JTDX - Add S | tation |    | ?   | ×  |
|----------------|--------|----|-----|----|
| Band:          | 20m    |    |     | •  |
| Offset (MHz):  | 0      |    |     |    |
| Antenna:       |        |    |     |    |
|                |        | OK | Can | el |

根据您的配置所有设置后,单击 "OK"确定 以关闭窗口。

## 3.8 Notifications 通知

JTDX 没有文字显示曾经通联过 QSO B4 的提示,主要在 worked ones 用颜色来区分提示.

🗚 Settings

| General  | Radio      | Audio      | Sequen       | cing To   | « Macros | Reportir   | ng  | Frequencies    | Notifications |
|----------|------------|------------|--------------|-----------|----------|------------|-----|----------------|---------------|
| -'New or | ie' and 'w | orked B4'  | status no    | 5         |          |            |     |                |               |
| 🗹 Check  | and highl  | ight new D | xcc 🗹        | per band  | 🗌 and m  | ode        | B   | eep as well    |               |
| Check    | and highl  | ight new g | rids         | per band  | and m    | ode        | B   | eep as well    |               |
| Check    | and highl  | ight new c | alls 🗹       | per band  | and m    | ode        | B   | eep as well    |               |
| ✓ Highli | ght worke  | d ones     | $\checkmark$ | strike it | under    | line it    | 🗌 d | on'tshow it    |               |
| Invers   | se text/bo | ckground   | color        |           |          |            |     |                |               |
| Check    | other sta  | ndard mes  | sages        |           |          |            |     |                |               |
|          |            |            |              |           | 🗌 Beep ( | on my call | B   | eep on 1st dea | oded message  |

# 3.8.1 'New one' and 'workws B4' status notifcations

新的和QSO B4 状态提示

## 3.8.1.1 Check and highlight new DXCC

检查并突出显示新的 DXCC

<mark>per band</mark> 这波段, <mark>and mode</mark> 和这模式, <mark>beep as well</mark> 发出 beep 一声

## 3.8.1.2 Check and highlight new grids

检查并突出显示新网格

<mark>per band</mark> 这波段, <mark>and mode</mark> 和这模式, <mark>beep as well</mark> 发出 beep 一声

## 3.8.1.3 Check and highlight new calls

检查并突出显示新呼号

<mark>per band</mark> 这波段, <mark>and mode</mark> 和这模式, <mark>beep as well</mark> 发出 beep 一声

## 3.8.1.4 Highlight worked ones

突出显示已曾经通联过的电台 QSO B4

<mark>Strike it <del>删除线</del>, Underline it</mark> <u>底线,</u> don't show it</mark> 隐藏不再显示

## 3.8.1.5 Inverse text/background color

反转文本/背景颜色

## 3.8.1.6 Beep on my call

有别台呼叫我的时候,发出 Bepp 一声

## 3.8.1.7 Beep on 1st decoded message

第一解码的消息发出蜂鸣音

## 3.8.2 Configuration tips 设定提示

改变讯息显示,横向列是改字体的颜色,垂直行是改讯息的底色.

## 3.8.2.1 Transmitted message

正在发送的讯息

Transmitted message K1ABC

## 3.8.2.2 CQ in message

正在呼叫 CQ 的讯息, 点击改变字体的颜色.

## 3.8.2.3 My Call in message

正在与我通联的讯息,点击<mark>改变字体的颜色</mark>.

## 3.8.2.4 Other standard message

其他标准讯息,在 Band Activity 活动区接收到的所有主发电台呼号,亦会提示,先点选 Check other standard messages,再点击改变字体的颜色.

| Check other standard | messages           |                        |
|----------------------|--------------------|------------------------|
| CQ in message        | My Call in message | Other standard message |
| K1ABC                | K1ABC              | K1ABC                  |

## 3.8.2.5 New DXCC

未曾通联过新的 DXCC.

先点选 Check and highlight new DXCC, 再点击 New DXCC 改变讯息的底色.

| Check and highlight new | DXCC | 🗹 per band 🗌 | and mode | 🗌 Веер | as well |
|-------------------------|------|--------------|----------|--------|---------|
| New DXCC                |      | KIABC        | K1       | ABC    | K1ABC   |

## 3.8.2.6 New DXCC on Band/Mode

在这波段或模式未曾通联过新的 DXCC.

先点选 Check and highlight new DXCC 及 per band, 再点击 New DXCC on Band/Mode 改变讯息的底色.

| Check and highlight new DXCC |  | 🗹 per band | and mode | 🗌 Beep | as well |
|------------------------------|--|------------|----------|--------|---------|
| New DXCC on Band/Mode        |  | KIABC      | K1 AB    | sc     | K1ABC   |

## 3.8.2.7 New Grid

未曾通联过新的网格.

先点选 Check and highlight new grids, 再点击 New Grid 改变讯息的底色.

| Check and highlight new | v grids | 🗹 per band 🗌 | and mode | 🗌 Beep | as well |
|-------------------------|---------|--------------|----------|--------|---------|
| New Grid                |         | K1ABC        | K1ABC    |        | K1ABC   |

## 3.8.2.8 New Grid on Band/Mode

在这波段或模式未曾通联过新的网格.

先点选 Check and highlight new grids 及 per band, 再点击 New Grid on Band/Mode <mark>改</mark> <mark>变讯息的底色</mark>.

| Check and highlight new | v grids | 🗹 per band | 🗌 an | id mode | 🗌 Beep ( | as well |       |
|-------------------------|---------|------------|------|---------|----------|---------|-------|
| New Grid on Band/Mode   |         | K1ABC      |      | K1ABC   |          |         | K1ABC |

## 3.8.2.9 New Call

未曾通联过的电台.

先点选 Check and highlight new calls, 再点击 New Call 改变讯息的底色.

| Check and highlight new | v calls | 🗹 per band 🗌 | and mode 🗌 | Beep as | well  |
|-------------------------|---------|--------------|------------|---------|-------|
| New Call                |         | K1 ABC       | K1ABC      |         | K1ABC |

## 3.8.2.10 New Call on Band/Mode

在这波段或模式未曾通联过的电台,,

先点选 Check and highlight new calls 及 per band, 再点击 New Call on Band/Mode 改变 讯息的底色.

| Check and highlight new | v calls | 🗹 per band 🗌 | and mode | 🗌 Веер | as well |       |
|-------------------------|---------|--------------|----------|--------|---------|-------|
| New Call on Band/Mode   |         | K1ABC        | K1ABC    | :      | 1       | K1ABC |

## 3.8.2.11 Worked one

曾经通联 QSO B4, 先点选 Highlight worded ones, 再点击 Worked one 改变讯息的底色.

<mark>建议:</mark> 改用暗色调比较容易分别.

| Highlight worked ones | 🗹 strike it | underline it 🛛 🗌 don't | show it          |
|-----------------------|-------------|------------------------|------------------|
| Worked one            | K1ABC       | K1ABC                  | <del>K1ABC</del> |

| 01.01.     | 18 04:33:14 U   | TC 20m         |         |
|------------|-----------------|----------------|---------|
| 043300 19  | 0.2 727 ·· BD   | 2BN JA3UOQ 73  | Japan   |
| 043300 -15 | 0.1 1314 ~ JA   | ODCB BH1RGL 73 | China   |
| 043300 19  | 0.2 1520 ··· JA | 9KA RK9UE NO35 | AS Russ |
| 043300 16  | 0.1 1693 ~ CQ   | JIICRM QM07    | Japan   |

## 3.9 Filters 过滤

| 🗚 Sett     | ings                                                                            |            |                |               |             |               |               | ?       | ×   |
|------------|---------------------------------------------------------------------------------|------------|----------------|---------------|-------------|---------------|---------------|---------|-----|
| ieral      | Radio                                                                           | Audio      | Sequencing     | Tx Macros     | Reporting   | Frequencies   | Notifications | Filters | ٩s₽ |
| Hid        | le messag                                                                       | es from co | ontinents      |               |             |               |               |         |     |
|            | 🗌 Africa 🗌 Antarctica 🗌 Asia 📄 Europe 📄 Oceania 📄 North America 🗋 South America |            |                |               |             |               |               |         |     |
| Sh         | ow conter                                                                       | t related  | messages in RX | frequency win | dow         |               |               |         |     |
|            | Enable AVI,CMD,GIF,HTML,HYBRID,IMAGE,JOINT,JPG,MP4,PHOTO Reset                  |            |                |               |             |               |               |         |     |
| □ <b>s</b> | how CQ m                                                                        | essages o  | nly            |               | 5how CQ/RRR | /RR73/73 mess | ages only     |         |     |
| Пн         | ide decod                                                                       | led free m | essages        |               |             |               |               |         |     |

## **3.9.1 Hide message from continents** 隐藏来自大洲的消息

当选择复选框之后,不会显示选中的大洲。 Africa 非洲

Antarctica 南极洲

Asia 亚洲

Europe 欧洲

Oceania 大洋洲

North America 北美洲

South America 南美洲

#### 3.9.2 Show content related message in RX frequency window

在 RX 频率视窗中显示内容相关消息.

#### 3.9.2.1 Show CQ messages only

仅显示CQ 消息

## 3.9.2.2 Show CQ/RRR/RR73/73 messages only

仅显示 CQ/RRR/RR73/73 消息

#### 3.9.2.3 Hide decoded free messages

隐藏已解码的可用消息

提示:这些特性可以减轻在窗口中查看太多解码的压力

JTDX 的重点是 DX 和自己的选择, 允许选择解码显示, 如果希望联系或看到来自亚洲的接触, 只有这样不受其他讯息的阻碍, 这不会阻止这些呼叫被处理, 这只不显示或显示所选项目.

如果选择任何设置,这将阻止在左解码窗口中显示或显示所选项目.

如果只希望看到 CQ 消息, 选择 Show CQ messages only.

## 3.10 Scheduler 工作程序

#### 🗚 Settings

|         |                 |           |           |             |               |         |           | -          |
|---------|-----------------|-----------|-----------|-------------|---------------|---------|-----------|------------|
| Audio   | Sequencing      | Tx Macros | Reporting | Frequencies | Notifications | Filters | Scheduler | <b>▲</b> A |
| Band so | heduler configu | iration   |           |             |               |         |           | _          |
| hh      | mm              | Band      | JT65+J    | т9          |               |         |           |            |
| •       | •               |           | •         |             |               |         |           |            |
| -       | •               |           | •         |             |               |         |           |            |
| •       | •               |           | •         |             |               |         |           |            |
| •       | •               |           | •         |             |               |         |           |            |
| •       | •               |           | •         |             |               |         |           |            |
|         |                 |           |           |             |               |         |           |            |

? ×

Use band scheduler

#### Band scheduler configuration 工作程序配置

设置 hh 时, mm 分, Band 波段, 是否用于 JT65 及 JT9

例如设定白天,黄昏灰线,晚上的时间转移至指定波段.

## 3.11 Advanced 高级设置

推荐:基本上预设值是可以,不用更改.

应考虑试验和错误,以允许最佳性能和解码。设置越高,所需的处理能力就越大,解码窗口 中显示的解码可能需要的时间越长。

## 3.11.1 Number of decoding attempts 解码次数

通过增减和过滤器,这通过或删除解码信号,以便更好地处理其他信号正在处理和潜在的解码,默认为3。在拥有更多资源的计算机上,可以上下调整以适应计算机

## 3.11.2 Decoding passes 解码通路

它指定在宽带信号上所做的通路数,可以在矩阵图中看到。

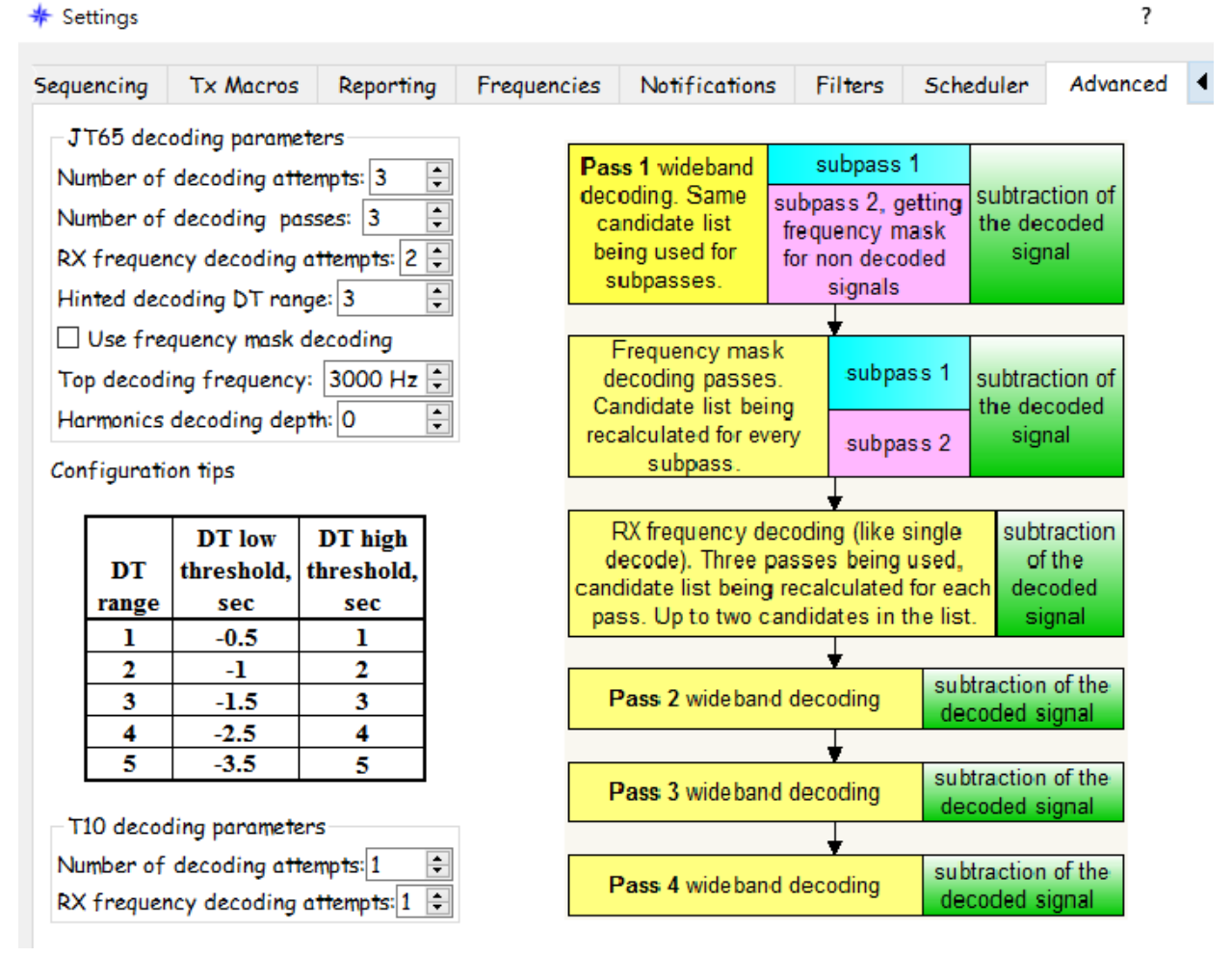

## 3.11.3 Rx Frequency decode attempts rx 频率解码尝试

这集中在一个狭窄的带宽围绕您的 rx 托架在瀑布,这可以设置更高的试用,但可能会导致更多的资源使用。

## **3.11.4 Hinted decode range** 提示解码范围

这允许额外的2解码通路,默认情况下,对于少于9信号的频带,在比较中这显示了解码次数的增加。

## 3.11.5 T10 decoding attempts T10 解码

这指定另外的尝试在解码 T10 信号,通常缺省1为是充足的。

## 3.11.6 Top decoding frequency 最佳解码频率

此功能指定 JT65 解码的上限;这是在繁忙的波段的情况下实现的,自己在瀑布上面通常的 JT65 蓝色分频器标记。

该设置还具有自动更改模式的功能,当在瀑布上的灰色标记上返回一个调用时,使用蓝色分 隔线上的缓冲区。

## Transceiver Setup 收发器设置

#### 4.1 接收机噪声电平

如果 Monitor 按钮尚未以绿色高亮显示,请单击 Monitor 按钮以启动正常的接收操作。

确保您的收发器设置为USB(或USB数据)上边带模式。 提示: 若选择了LSB下边带模式所有讯号均会反相及不能解码。

请确保您的收发器设置为 AGC (或 AGC 数据) 模式为 SLOW 慢速或关闭。

#### 4.2 声音压缩系统

把电台上一切接收及发射的声音压缩设定,全部关闭.

#### 4.3 带宽和频率设置

如果您的收发器在 AGC 的模式下提供了多个带宽设置,则通常应选择最宽的一个。 允许 Wide Graph 宽图,最高可达 5kHz 以显示传统的 JT65 和 JT9 带同时在大多数 HF 波段。

如果你只有一个标准的单边带过滤器,你将无法显示超过 2.7 kHz 带宽。根据准确的频率设置,在 HF 波段上,您可以显示一般用于一种模式 (JT65 或 JT9) 的完整子,以及其它模式的部分子。

当然,您可能更倾向于一次集中在一个模式上,将您的频率设置为 (例如) 14.074 FT8 或 14.076 JT65 或 14.078 JT9。当前的惯例在大多数波段的 JT65 频率高于 FT8 频率 2kHz。

#### 4.4 ALC 自动位准控制电压

单击主屏幕上的 Tune 按钮,将无线电转换为发射模式,并生成稳定的音频声音。 用 Pwr 的数字滑块来调整 Tx 音频输出电平,观察并调整电台 ALC 的幅度,保持 ALC 值在 0 至 1%以内, 碓保发射的讯号不会过大而失真及引发镜像干扰,或输出 电平过小引致功率亦会过小。

再次切换 Tune 按钮, 或单击 Halt Tx 以停止测试传输。

注释: ALC 自动位准控制电压,发射数据讯号时,为了避免后级功率放大器在全功 率输出时发生过度驱动的情况,从后级功率放大器取出控制电压,回授到前级的 射频放大电路,调整增益,做自动位准控制。

如果自动位准控制电压太大,则发射出去的讯号会变形,声音会失真。所以在数据模式时,不要产生过大的声频讯号。

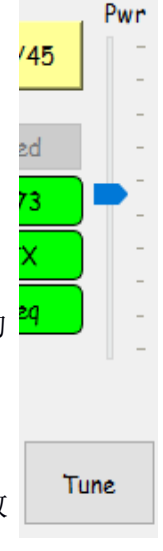

## 菜单

## 5.1 File 文件管理

✤ JTDX v18.1 by HF community

| File | View     | Mode      | Decode      | Save     | Misc  | Help     |
|------|----------|-----------|-------------|----------|-------|----------|
|      | Open     |           |             |          | 0.00  | Ctrl+O   |
|      | Open ne  | xt in dir | ectory      |          |       | F6       |
|      | Decode   | remainin  | g files in  | director | Y     | Shift+F6 |
|      | Save ref | erence    | spectrum    |          |       |          |
|      | Delete a | ll *.wav  | & *.c2 file | es in Sa | veDir |          |
|      | Erase AL | L.TXT     |             |          |       |          |
|      | Erase wa | sjtx_log  | .adi        |          |       |          |
| 0    | Open ws  | jtx_log.  | adi         |          |       | F7       |
|      | Open log | directo   | ory         |          |       |          |
|      | Settings |           |             |          |       | F2       |
|      | Exit     |           |             |          |       | Alt+F4   |

## 5.1.1 Open

打开存储在硬盘里的声音档

## 5.1.2 Open next in directory

把目录里下一个 wav 档解码

#### 5.1.3 Decode remaining files in directory

把目录里馀下的 wav 档都解码

#### 5.1.4 Delete all \*.wav & \*.c2 files in savDir

删除硬盘 savDir 目录里的所有 wav 声音档及 c2 档

#### 5.1.5 Erase ALL TXT

删除硬盘 JTDX 目录里的所有 TXT 文本

#### 5.1.6 Erase JTDX\_log.adi

删除硬盘 JTDX 目录里的 wsjt\_log.adi 日志档

## 5.1.7 Open JTDXx\_log.adi

打开 JTDX 的 wsjt\_log.adi 日志

## 5.1.8 Open log directory

打开存储在硬盘 JTDX 的日志目录

## 5.1.9 Settings

设置选项

## 5.1.10 Exit

关闭软件

## 5.2 View 显示

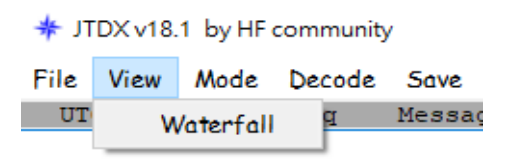

#### 显示 Waterfall 瀑布图

## 5.3 Mode 模式

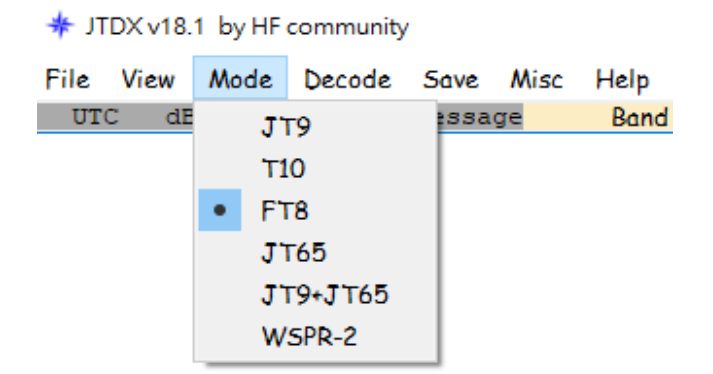

JTDX 可用的数据通讯模式.

选择任一种模式,相关附带的图像窗口均自动打开.

## 5.4 Decode 解码

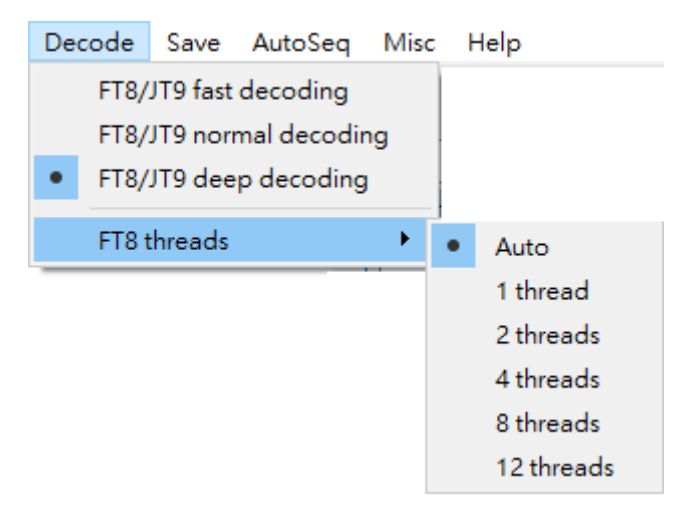

## 5.4.1 FT8/JT9 Fast decodeing

快速解码

## 5.4.2 FT8/JT9 Normal decodeing

正常解码

## 5.4.3 FT8/JT9 Deep decodeing

深度解码 提示: 推荐使用深度解码.

## 5.4.4 FT8 threads

FT8 解码器的多线流程处理,可以自动和手动方式选择要解码的流程数目,支持 1、2、4、8、12 流的解码 FT8 信号。

建议: 使用自动模式, 有经验的用户可以使用手动模式。

## 5.5 Save 存储

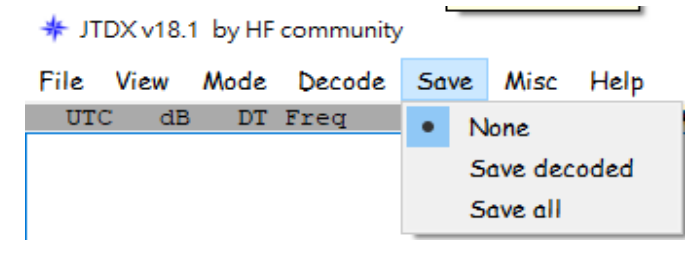

这里是把正在选用的工作模式,用声音档格式存储

## 5.5.1 None

不存储

## 5.5.2 Save decoded

把已成功解码的存储

## 5.5.3 Save all

把所有信号存储 提示:不要存储,选择 None.

## 5.6 AutoSeq

 AutoSeq
 Misc
 Help

 1
 Call first, decoded till start of TX interval

 2
 Call decoded till start of TX interval

 3
 Call based on end of decoding

 ✓
 4+ Call and search through CQ messages

 Answer worked B4 calls
 Single shot QSO

 Auto RX frequency Filter

## 5.6.1 Call first, decoded till start of TX interval

AutoSeq1-"先呼叫, 由解码至 TX 之间开始"。答复<mark>第一个</mark>解码的电台.

## 5.6.2 Call decoded till start of TX interval

AutoSeq2-"解码到 TX 之间开始"。在此模式下, AutoSeq 处理所有在传输间隔开始之前 解码的传入呼叫, 并根据优先级标准和信噪比选择最佳的回答。在传输间隔期间解码的消息 将被忽略。

## 5.6.3 Call based on end of decoding

AutoSeq3-"基于解码结束的呼叫"。在宽带接收中,此选项可用于快速处理器。AutoSeq 将等待解码结束时不绑定到开始的传输间隔,解码后,AutoSeq 将处理传入的呼叫,并选择 最佳按优先级标准和信噪比的回答。如果在消息传输间隔期间完成解码,则 AutoSeq 选择 最佳传入调用将更改传输的消息。如果在传输间隔的第二个... 第三秒后发生消息更改,则 不建议在宽带 FT8 接收模式下使用此选项.在这种情况下,对你的信息进行解码的概率会 很小。

#### 5.6.4 Call and search through CQ message

AutoSeq4 +-' 呼叫和搜索 CQ 信息 '。仅当与选项 2 (AutoSeq4 + 2) 或选项 3 (AutoSeq4 + 3) 配对时, 才激活此选项。 AutoSeq 搜索传入的呼叫, 如果没有, 然后扫描

所有的信息在这个时间间隔,选择最好的消息按优先级标准/信噪比和响应这一讯息。此选 项允许您在一定时间间隔内保存。

当 Enalbe TX 时,这选项会自动搜索及自动回应别人的 CQ 讯息。

#### 5.6.5 Answer worked b4 calls

当一个 QSO B4 曾经通过的电台回应你的 CQ 主呼叫时,他的讯息会在右边 Rx Frequeny 窗口显示,但不会作出 Autoseq 反应自动对话.

选择或不选用自动回答 QSO B4 曾经通过的电台.

#### 5.6.6 Single shot QSO

单一次 QSO 选项实现让用户当自动 QSO 完成关闭 Enable Tx 按钮。

#### 5.6.7 Auto RX frequency Filter

"自动 RX 频率过滤器"选项是为使用慢速 CPU 处理器的用户而制作的。它包括一个窄带过滤器 (Filter 过滤器按钮),当接收到任何呼叫,或当利用的消息与 QTH 网格,并将保持过滤器按钮,直到结束的 QSO。发送一条信息并接收来自终止 QSO 消息是自动关闭 "过滤器"按钮。窄带过滤器限制了解码的候选数量,并允许在接收间隔中的解码信号数倍快。 AutoSeq3 模式可以与慢速处理器上的自动过滤器一起使用。

#### 5.7 Mice 杂项

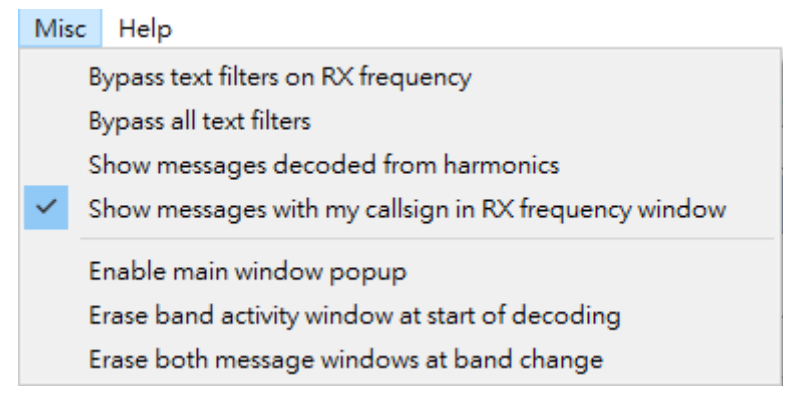

## 5.7.1 Bypass text filters on RX frequency

在 RX 频率上绕过文本过滤器

#### 5.7.2 Bypass all text filters

绕过所有文本筛选器

#### 5.7.3 Show messages decoded from harmonics

显示从谐波中解码的消息

## 5.7.4 Show message with my callsign in RX frequency window6

用我的呼号在 RX 频率窗口显示消息

## 5.7.5 Enable main window popup

启用主窗口在每次解码后都跳到桌面前.

## 5.7.6 Erase band activity window at start of decoding

每次接收完成并开始解码时,把主要 Band activity 窗口的旧讯息全部清除.

## 5.7.7 Erase both message windows at band change

当波段变更时擦除 Band activity 活动窗口和 RX frequency 窗口的旧讯息全部清除.

## **5.8 Help** 帮助菜单

| Help |                                             |         |
|------|---------------------------------------------|---------|
| 0    | nline User Guide                            | F1      |
| L    | ocal User Guide                             |         |
| D    | ownload Samples                             |         |
| ĸ    | eyboard shortcuts                           | F3      |
| 5    | pecial mouse commands                       | F5      |
| 5    | hort list of add-on prefixes and suffixes   |         |
| C    | opyright notice from WSJT Development Group |         |
| A    | bout JTDX                                   | Ctrl+F1 |

## 5.8.1 Online User Guide

查看网上作者发表关于本软件的自己指南

## 5.8.2 Local User Guide

查看硬盘上作者发表关于本软件的自己指南

## 5.8.3 Download Samples...

从wsjt-x网站下载示例档案...

## 5.8.4 Keyboard shortcuts 键盘快捷方式

🗚 JTDX - Special Mouse Commands 🛛 🚽 🛛 🗙

|  | S    |
|--|------|
|  | ~    |
|  | - 22 |
|  |      |

| Click on      | Action                                                                                                    |
|---------------|----------------------------------------------------------------------------------------------------|
| Waterfall:    | Set Rx frequency.<br>Double-click to set Rx frequency and decode there.<br>Ctrl-click to set Rx and Tx frequencies.<br>Unlocked TX=RX:<br>use left button to set RX frequency<br>use right button to set TX frequency                                                              |
| Decoded text: | Double-click to copy second callsign to Dx Call,<br>locator to Dx Grid; change Rx and Tx frequencies to<br>decoded signal's frequency; generate standard messages.<br>If first callsign is your own, Tx frequency is not<br>changed unless Ctrl is held down when double-clicking. |
| Erase button: | Click to erase QSO window.<br>Double-click to erase QSO and Band Activity windows.                                                                                                    |

## 5.8.5 Special mouse commands 鼠标特别命令

| 🔘 WSJT-X - Speci | al Mouse Commands                                                                                                    |
|------------------|----------------------------------------------------------------------------------------------------|
| Click on         | Action                                                                                                    |
| Waterfall:       | Click to set the Rx frequency.<br>Shift-click to set Tx frequency.<br>Ctrl-click to set Rx and Tx frequencies.<br>Double-click to decode at resulting Rx frequency.<br>If Lock Tx=Rx is checked all actions set Tx/Rx.                                                                    |
| Decoded text:    | <b>Double-click</b> to copy second callsign to Dx Call,<br>locator to Dx Grid; change Rx and Tx frequencies to<br>decoded signal's frequency; generate standard messages.<br>If first callsign is your own, Tx frequency is not<br>changed unless Ctrl is held down when double-clicking. |
| Erase button:    | <b>Click</b> to erase QSO window.<br><b>Double-click</b> to erase QSO and Band Activity windows.                                                                                                    |

## 5.8.6 Short list of ass-on prefixes and suffixes

附加前缀和后缀的简短列表

🚸 JTDX - Prefixes

– 🗆 X

| 1A   | 15         | ЗA   | 3B6  | 3B8  | 3B9  | 3C   | 3C0  | 3D2  | 3D2C | 3D2R | 3DA  | 3V   | ЗW   | ЗX         |
|------|------------|------|------|------|------|------|------|------|------|------|------|------|------|------------|
| ЗY   | 3YB        | 3YP  | 4J   | 4L   | 4S   | 4011 | 4010 | 4W   | 4X   | 5A   | 5B   | 5H   | 5N   | 5R         |
| 5T   | 5U         | 5V   | 5W   | 5X   | 5Z   | 6W   | 6Y   | 70   | 7 P  | 7Q   | 7X   | 8P   | 8Q   | 8R         |
| 9A   | 9G         | 9H   | 9J   | 9K   | 9L   | 9M2  | 9M6  | 9N   | 9Q   | 9U   | 9V   | 9X   | 9Y   | <b>A</b> 2 |
| A3   | A4         | A5   | A6   | A7   | A9   | AP   | BS7  | BV   | BV9  | BY   | C2   | C3   | C5   | C6         |
| C9   | CE         | CEOX | CEOY | CEOZ | CE9  | CM   | CN   | CP   | CT   | CT3  | CU   | CX   | CY0  | CY9        |
| D2   | D4         | D6   | DL   | DU   | E3   | E4   | EA   | EA6  | EA8  | EA9  | EI   | EK   | EL   | EP         |
| ER   | ES         | ET   | EU   | EX   | EY   | ΕZ   | F    | FG   | FH   | FJ   | FK   | FKC  | FM   | FO         |
| FOA  | FOC        | FOM  | FP   | FR   | FRG  | FRJ  | FRT  | FT5W | FT5X | FT5Z | FW   | FY   | М    | MD         |
| MI   | MJ         | MM   | MU   | MW   | H4   | H40  | HA   | HB   | HB0  | HC   | HC8  | HH   | HI   | ΗK         |
| HK0A | HKOM       | HL   | HM   | HP   | HR   | HS   | HV   | HZ   | I    | IS   | IS0  | J2   | J3   | J5         |
| J6   | J7         | J8   | JA   | JDM  | JDO  | JT   | JW   | JX   | JY   | K    | KG4  | KH0  | KH1  | KH2        |
| KH3  | KH4        | KH5  | KH5K | KH6  | KH7  | KH8  | KH9  | KL   | KP1  | KP2  | KP4  | KP5  | LA   | LU         |
| LX   | LY         | LZ   | AO   | OD   | OE   | OH   | OH0  | OJ0  | OK   | OM   | ON   | OX   | OY   | ΟZ         |
| P2   | P4         | PA   | PJ2  | PJ7  | PY   | PYOF | PTOS | PYOT | ΡZ   | R1F  | R1M  | S0   | S2   | S5         |
| S7   | S9         | SM   | SP   | ST   | SU   | SV   | SVA  | SV5  | SV9  | T2   | T30  | T31  | T32  | T33        |
| T5   | <b>T</b> 7 | T8   | Т9   | TA   | TF   | TG   | TI   | TI9  | TJ   | TK   | TL   | TN   | TR   | TT         |
| TU   | TY         | TZ   | UA   | UA2  | UA9  | UK   | UN   | UR   | V2   | V3   | V4   | V5   | V6   | V7         |
| V8   | VE         | VK   | VKOH | VKOM | VK9C | VK9L | VK9M | VK9N | VK9W | VK9X | VP2E | VP2M | VP2V | VP5        |
| VP6  | VP6D       | VP8  | VP8G | VP8H | VP80 | VP8S | VP9  | VQ9  | VR   | VU   | VU4  | VU7  | XE   | XF4        |
| XT   | XU         | XW   | XX9  | XZ   | YA   | YB   | YI   | YJ   | YK   | YL   | YN   | YO   | YS   | YU         |
| YV   | YV0        | Z2   | Z3   | ZA   | ZB   | ZC4  | ZD7  | ZD8  | ZD9  | ZF   | ZK1N | ZK1S | ZK2  | ZK3        |
| ZL   | ZL7        | ZL8  | ZL9  | ZP   | ZS   | ZS8  | KC4  | E5   |      |      |      |      |      |            |

Short-list of Add-On DXCC Prefixes:

Short-list of Add-on Suffixes: /0 /1 /2 /3 /4 /5 /6 /7 /8 /9 /A /P

## 5.8.7 Copyright notice from WSJT Development Group

WSJT 发展团队及版权声明

## 5.8.8 About JTDX

关于本软件版本及版权声明

# Waterfall Settings 瀑布图设置

| 🚸 JTDX - W | ide Gi | raph       |       |      |   |   |       |      |        |   |        |      |   |  |        |    | _ |     |     | 2     | ×                 |
|------------|--------|------------|-------|------|---|---|-------|------|--------|---|--------|------|---|--|--------|----|---|-----|-----|-------|-------------------|
| ✓ Contro   |        | 50         | 00    |      |   |   | 10    | 00   |        |   | 1      | 500  | ) |  | 20     | 00 | 1 | . 🗖 |     | 25    | 5 <mark>00</mark> |
|            |        |            |       |      |   |   |       |      |        |   |        |      |   |  |        |    |   |     |     |       |                   |
|            |        |            |       |      |   |   |       |      |        |   |        |      |   |  |        |    |   |     |     |       |                   |
| Bins/Pixel | 5      | <b>;</b> 5 | tart  | 0 Hz | • | P | alett | e i  | Adjust | t | 🗆 Flat | ten  | 1 |  | <br>11 |    |   | 111 | Spe | c 0 1 | %                 |
| JT65 2600  | JT :   | ¢ N        | l Avg | 1    | • | U | ser [ | Defi | ned    | • | Currer | it – | • |  | <br>11 |    |   | 111 | Smo | oth   | 1 <u>*</u>        |

## 6.1 Control 控制部份

若点擊选用,显示宽图底部的控制部份

### 6.2 Bins/Pixel 像素

瀑布图内的点像素,调整显示0至2500附近为合. 使用鼠标调整宽图的宽度,使其上的频率限制为2400 hz。

## 6.3 Start 开始

瀑布图内右边由多少 Hz 开始, 个人喜欢从 OHz 开始.

## 6.4 N Avg

瀑布图的速度单位为秒数,个人喜欢1

## 6.5 Palette

可选择瀑布图内的式样, 在 Palette 之下的选择列表找自己喜欢的式样, 而右边是导入已经 设计好的式样

## 6.6 Flatten

平坦化瀑布图

#### 6.7 Cumulative

用于数据显示

## 6.8 瀑布和频谱附近的 Gain 增益和 Zero 零滑块

四个可调滑动条,其功能如下:

上右是瀑布输入增益度,上左瀑布设定为零度中心点,

下右是声频的波动图输入增益度,下左是声频的波动图设定为零度中心点.

## 6.9 Spec

0%,显示声频的频普波动图的百分比,0%是不显示.

## 主画面

## 7.1 Band Activity 活动区

在当前工作频率内所有接收到并且成功解码的信息都显示在这里,信息包括

UTC 国际时间

**db** 数值

DT 与接收台之间时间相差距离(以秒为单位)

Freq 声频频率

声频频率之后是模式备注字符

#### Messages

接收到的讯息文字内容,及发讯者的国家或地区名称

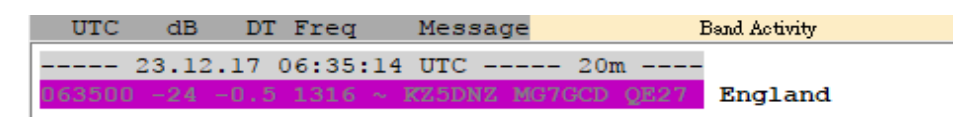

#### 7.2 波段控制与频率选择

选择设置下拉列表中的波段,上方会显示已选择通讯模式使用的频率,单选的拨号频率将会相应地设置电台。

如果绿色圆圈表示正常。

绿色的圆圈中包含S字符的,是在检测到Split模式。

提示:如果您的电台用 CAT 的控制已丢失, 圆圈及频率变成红色。

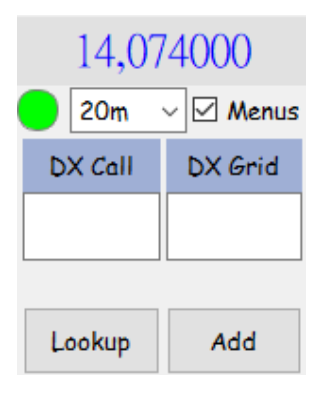

#### 7.2.1 DX CALL 及 DX Grid

如果 DX Grid 包含有效的网格定位、相应的方位角和距离,将在的下方位置被显示。

本软件可以保持呼号和网格定位的数据库以供将来参考。

单击 Add 以将当前调用和网格定位的数据加入数据库; 然后单击 Lookup 以检索网格定位的先前存储的调用。该文件名称为 CALL3.TXT.

当收到一个没有网格的回应者呼叫时,可按Lookup来查询该呼号的网格.

#### 7.2.2显示系统时间

左边显示当前系统的时间,奇数是黄色,偶数是粉蓝色.

右边按钮是会根据不同逍讯模式而改变,发射的时序,选择(奇数或偶数).

09:04:45 тх 15/45

#### 7.2.3 Tx 和 Rx 音频频率

显示正在使用的模式.

| Tx FT8 ~   | Report -15 | -           |  |
|------------|------------|-------------|--|
| Tx 1500 Hz | •          | Tx=Rx       |  |
| Rx 1500 Hz | •          | Rx=Tx       |  |
| beep on    |            | Tx/Rx Split |  |

## 7.2.3.1 TX Hz

瀑布图上发射音频的位置

#### 7.2.3.2 RX Hz

瀑布图上接收音频的位置

#### 7.2.3.3 Beep on

可在空格内输入一个呼号,当收到这呼号就用声音提示.

#### 7.2.3.4 Report

正在和你通联的电台的讯号强度.

#### 7.2.3.5 TX=RX

TX 发射音频的位置移往 RX 接收音频的位置

#### 7.2.3.6 RX=TX RX

接收音频的位置移往 TX 发射音频的位置

#### 7.2.3.7 Locked TX=RX

锁定 TX=RX, 或单击选择成 Tx/Rx Split 收发不在同一音频的位置.

#### 推荐: Tx/Rx Split

## 7.2.4 按钮列

|   | reserved |
|---|----------|
|   | DisTX73  |
| C | Auto TX  |
| C | AutoSeq  |

#### Reserved

后备

## 7.2.4.1 DisTX73

在发送 RRR/RR73/73 讯息之后取消 Enable TX, 停止再发射.

## 7.2.4.2 AutoTX

双击呼号讯息条,自动点选 Enable TX 并发射讯息.

## 7.2.4.3 AutoSeq

执行自动回应程序.

<mark>注意:</mark>当遇到特殊呼号电台未必执行自动回应程序.

## 7.2.5 ALC 调整

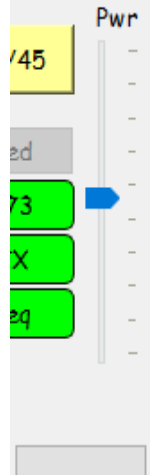

Tune

详情参考 4.4 ALC 自动位准控制电压

## 7.2.6 Rx Frequency

显示本电台发出的文字信息内容,瀑布图上你设定接收的声频频率位置(绿色框),所接收到的信息内容,或从 Band Activity 活动区选择要回应的电台及其信息,无论对方电台在那一个声频频率位置呼叫你或回应你, JTDX 都把信息内容在 Rx Frequeny 显示.

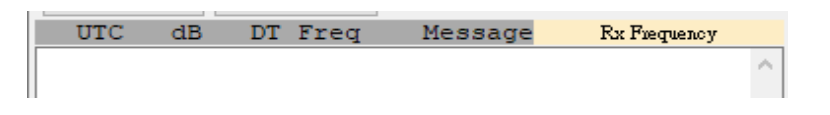

## 7.2.7 监听及停止

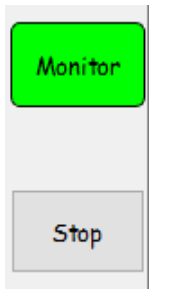

## 7.2.7.1 Monitor

接收当前波段及模式下的讯息,工作时是绿色,再点一下停止接收变成灰色.

## 7.2.7.2 Stop

停止接收或旧 WAV 档案播放工作, Monitor 按钮变成灰色.

## 7.2.8 按钮列

| Enable Tx | Halt Tx  |
|-----------|----------|
| Log QSO   | Erase    |
| Hint      | 5WL mode |
| AGCc      | Filter   |
| Decode    | Clear DX |

## 7.2.8.1 Enalbe TX

发射模式,打开可以发射这按钮显示呈红色。发射将会从选择(奇数或偶数)时间序列开始,如果合适或会立即开始,如果在传输期间切换 Enable Tx 按钮设置为 "关闭",等传输完成后,不再继续下一次传输。

## 7.2.8.2 Log QSO

按下Log QSO 按钮并显示对话窗, 预先填充了你已完成的 QSO 的信息。您可以编辑或添加信息, 单击 OK 确定以登录这次 QSO。

#### Retain

选框是下一个QSO记录将会重复使用这资料.

#### Comment

给对方留言.

#### EQSL MSG

在 eQSL 网上碓认卡上留言.

如果在 Settings → Reporting 选项卡选用 Prompt me to log QSO, 这样将在您发送的 包含 RR73/RRR/73 的消息时, 自动显示 Log QSO 对话窗。

| 🗚 JTDX v1   | 8.1.0 JTD | X v17.9   | WSJT-X v1.  | .7 based HF |      | ?       | $\times$ |
|-------------|-----------|-----------|-------------|-------------|------|---------|----------|
| Click OK to | confirm   | the follo | wing QSO:   |             |      |         |          |
| Call        |           | Start     |             |             | End  |         |          |
| BD7MJO      | 18/12/2   | 2017 06:  | 13:11 📮     | 18/12/201   | 7 06 | 5:13:11 | •        |
| Mode        | Band      | Rpt Ser   | nt Rpt Rovd | Grid        |      | Name    | 2        |
| FT8         | 20m       | +10       | +10         | OL62        |      |         |          |
| Tx power    | 20        |           |             |             |      | 🗹 Ret   | ain      |
| Comments    |           |           |             |             |      | 🗌 Ret   | ain      |
| EQSL MSG    |           |           |             |             |      | 🗌 Ret   | ain      |
|             |           |           |             |             |      |         |          |
|             |           |           |             |             |      |         |          |
|             |           |           |             |             | _    |         | -        |
|             |           |           |             | OK          |      | Cance   | sl 👘     |

## 7.2.8.3 Hint

解码后是否经过过滤器提示 (我亦不明白).

## 7.2.8.4 AGC

提升 JT9 及 JT65 讯号质量.

#### **7.2.8.5 Decode** 解码

当接收并解码工作时,按钮闪亮蓝色.

或单击 Decode 重复的使用最近已完成接收到的数据再一次解码。

亦可把旧记录 WAV 档重新播放, 再作一次解码。

## 7.2.8.6 Halt Tx

将正在发射中的工作,立即中断.

## **7.2.8.7 Erase** 清除

<mark>右击</mark> Erase 以清除右边窗口。<mark>左击</mark> Erase 以清除左边窗口。

#### 7.2.8.8 SWL Mode

短波收听者模式,当FT8 信号解码 DT 范围 SWL 模式扩展至 +/-3.5 秒.

#### 7.2.8.9 Filter

祗在 JT9, T10, JT65 模式才有, 在自定接收窄频带区内才单独码.

## 7.2.8.10 Clear DX

清除 DX Call 及 DX Grid 上的资料内容.

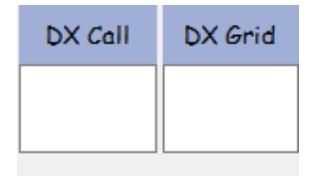

## 7.2.9 Tx 文字讯息

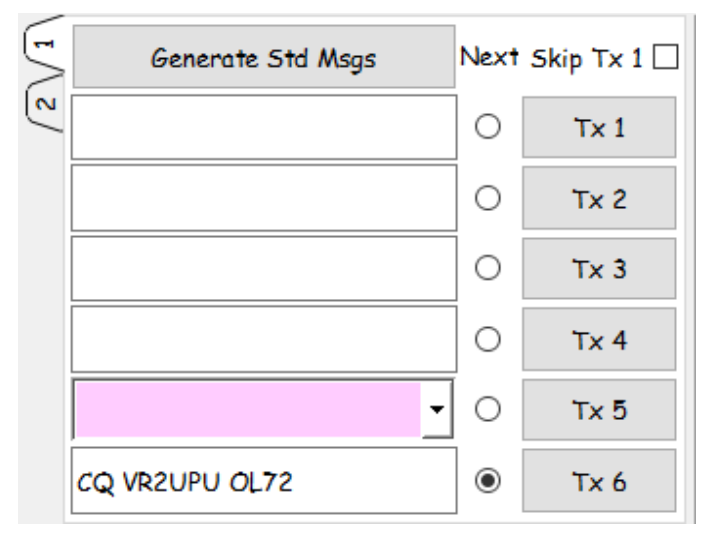

#### 7.2.9.1 Tab 1 选项卡

熟悉控制的可用 Tab 1 选项卡、提供六段中的信息条目。预格式化的消息的标准最低 QSO 时会生成您单击 Generate Std Msgs 或双击相应的行中的一种解码的文本。

## 7.2.9.2 Next Skip TX 1

直接发送 TX 2 条信息, 不发送 TX 1 网格序列。

单击 TX1至 TX6 按钮的标签, 可在传输期间立即更改为指定的 Tx 的消息。

所有 6 个 Tx 的消息字段都是可以编辑的。 您可以修改消息自动生成或输入所需的信息, 同时应铭记的限制消息的内容。

单击该下拉箭头的消息 TX 5 可以选择其中一种预先存储的消息输入的 Settings --> Tx Macros 选项卡。

## 7.2.9.3 Tab 2 选项卡

控件是预先生成和选择 Tx 消息,此设置通常按照从上到下的顺序传输从左栏中的。

如您是主叫 CQ 用左边的 CQ 以下的按钮列。

如果是回答别人 CQ 用右边 AnsCQ 以下的按钮列。

| - | CQ NA 🗌 🗌 RRR     | AnsCQ | SkpGrid 🗌  |  |
|---|-------------------|-------|------------|--|
| 2 | CQNA              | Grid  |            |  |
|   | dB                | I     | R+dB       |  |
|   | RR73              |       | 73         |  |
|   | CQ NA BD7MJO OL62 |       | 💿 Gen msg  |  |
|   | TNX 73            | •     | ○ Free msg |  |

## 7.2.9.4 CQ 自定义内容

当呼 CQ 时可加入自己定义的字, 如指定呼叫北美 NA, 如上图, 祗限 2 个英文字.

CQ DX 和 CQ 大陆区域 (SA NA EU OC) 的处理, 如果他们指向是你的区域, 搜索功能将 回答 CQ 的信息。有一个例外: 新的 DXCC 呼号仍将被调用。

## 7.2.9.5 RRR 选框

选用 RRR 后是发送 BD7MJO VR2UPU RRR, 退选是发送 BD7MJO VR2UPU RR73.

## 7.2.9.6 SkipGrid 选框

回应别人呼叫CQ时,跳过先发送网格讯息,直接发送对方的讯号报告.

## 7.2.9.7 Gen Msg 消息框

单击按钮组内任何的按钮,相应消息显示放入 Gen Msg 消息框,如果您已经在发射传递中、 Tx 的消息立即更改。

## 7.2.9.8 Free Msg 消息框

您可以输入和传送任何内容(最多 13 个字符,包括空格)在 Free Msg 消息框内。

单击该下拉箭头在 Free Msg 消息框中选择预存储的宏。按下输入修改后的信息会自动将 该文字列的保存入宏。

提示: 在传输期间的实际发送文字消息始终显示在状态栏 ("主屏幕"左下角的 )第一框中的。

## 7.2.10 接收机音量

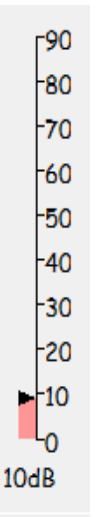

在系统里调整输入的音量大小,不要过高就可以,指标在 20 至 60 之间,最佳是 30db. 过度输入会使接收的讯息失真,影响解码的准确性.

#### 7.2.11 Status Bar 状态栏

| Receiving          | FT8 | LastTx: CQ VR2UPU OL72 | AutoTx Armed |
|--------------------|-----|------------------------|--------------|
| 状态栏最左是显示:          |     |                        |              |
| 绿色 Receiving 接收讯   | 息中; |                        |              |
| 黄色 TX 是正在发射讯       | 息中. |                        |              |
| TX: CO VR2UPU OL72 | FT8 | LastTx: CQ VR2UPU OL   | 72           |

第2个是工作模式, JT9 是粉红色; T10 是粉蓝色; FT8 是蓝色; JT65 是绿色; JT9+JT65 是黄色; WSPR-2 是深粉红色.

第3个是上一次发送的讯息.

第4个是显示自动发送或关闭,因应不同模式而有或没有自动发送.

AutoTx Disarmed 52/60 18 十二月 2017 JT9 217

第5个显示在不同模式中,现时接收或发射的时序已使用多少时间.

第6个是显示系统日期.

第7个是显示当前模式及在日志里记录曾经成功通联多少次.

## 末端信息

? - 以较低的信心解码,有可能是错误的解码.

- a-借助一些先验(AP)信息进行解码
- C-信心指标 [ISCAT 和深度搜索; (0-9, \*)]
- d-深度搜索算法
- E-MSK 眼图打开尺寸 如果为负, 眼睛关闭
- f Franke-Taylor 或 Fano 算法
- H-修正的位错误数
- М-短信长度(字符)
- N-平均的Rx间隔或帧数
- **P**-指示 AP 信息类型的数量(上表 1)
- R-从QRA64 解码器返回码

T-分析区域的长度

## 其它注意事项

点击鼠标在瀑布显示屏上的任意位置。绿色 Rx 频率标记将跳转到所选频率,主窗口上的 R x 频率控制将相应更新。

瀑布显示屏上按住 Shift 键同时点击鼠标,窗口上的红色 Tx 频率标记及其相关控件将跟随 您的频率选择。

瀑布显示屏上按住 Ctrl 键同时点击鼠标, TX 及 RX 两个彩色标记和两个微调控件都将跟随 您的选择。

双击瀑布上的任何频率都会描述所有的内容,并在 **Rx** 频率周围的较小范围内调用解码器。 要解码特定信号,请双击其瀑布迹线左边缘附近。

现在双击主窗口中解码文本的任何一行。所有三行将显示相同的行为,将 Rx 频率设置为 所选消息的 Rx 频率,并保持 Tx 频率不变。要更改 Rx 和 Tx 频率,请双击按住 Ctrl 键。

注释:为了避免来自竞争的而造成的 QRM,经常希望以不同于主叫 CQ 台的频率来回答 C Q。选择没有别人使用的 Tx 频率。最佳是在主叫 CQ 台的左方.

注释: FT8 解码器通常可以以几乎相同的频率复制几个重叠的信号。键盘快捷键 Shift + F1 1 和 Shift + F12 提供了一种简单的方法,可以以 60 Hz 的步长向下或向上移动 Tx 频率。

## JTDX 与 JTAlertX 的问题

新版本 JTDX 把执行文件名称由 wsjtx.exe 改为 jtdx.exe, 使 JTalert-X 未能检测 JTDX 已经执行, 解决方法有 2 种.

1. 先执行 WSJT-X 及 JTAlertX, 进入 settings → Applications → WSJT-X → 若

JTDX executable named "wsjtx.exe" 已选择,请你退选.

2. 若没有 WSJT-X 软件, 唯有在文件管理员转至 C:\JTDX\JTDX\bin 目录, 把 jtdx.exe 改为 wsjtx.exe 并把桌面捷径内容亦同时更名, 但这办法比较烦恼, 所以不推荐.

| Alerts     Alerts     Own Call     CQ and QRZ     Wanted Prefix     Wanted CQ Marathon     Wanted US State     Wanted DXCC     Wanted Continent     Wanted CQ Zone     Wanted Grid     Miscellaneous Alerts | Options<br>Auto clear JTAlert callsig<br>Waterfall follow WSJT-X<br>Use single click for CQ re<br>JTDX executable named<br>To Top Options<br>Bring the WSJT-X window to the | ns when WSJT-X decodes<br>minimize and restore.<br>esponse<br>"wsjtx.exe"               | cleared                                                              |
|----------------------------------------------------------------------------------------------------|----------------------------------------------------------------------------------------------------|-----------------------------------------------------------------------------------------|----------------------------------------------------------------------|
| Alerts Priority<br>Worked B4<br>LoTW / eQSL(AG) Flags<br>Filters<br>Filters                                                                                                    | the end of every RX/TX period<br>basis. If the per-alerts are ena<br>windows and will only appear                                                                           | , the 50 second tick of each<br>bled, the WSJT-X window<br>when the selected alert is a | h minute, or on a per-alert<br>can remain behind other<br>activated. |
|                                                                                                    |                                                                                                    | a dave ta Tan                                                                           |                                                                      |
| - Auto-Start                                                                                                    | Enable bring WSJT-X WI                                                                                                    | ndow to Top                                                                             |                                                                      |
| WSJT-X     WSJT-X     WSJT-X     WSJT-X                                                                                                    | Bring WSJT-X Window                                                                                                    | to Top at end of the TX/R                                                               | X time period (50secs)                                               |
| ⊡ · Window                                                                                                    | <ul> <li>Bring WSJT-X Window</li> </ul>                                                                                                    | to Top only when these Al                                                               | erts are activated                                                   |
| Miscellaneous                                                                                                    | Own Call                                                                                                    | Wanted Grid                                                                             | Wanted US State                                                      |
| - Scan Log and Undate                                                                                                    |                                                                                                    | Wanted CO Zono                                                                          | Wanted DVCC                                                          |
| Sound Card                                                                                                    |                                                                                                    |                                                                                         |                                                                      |
| Station Callsign                                                                                                    | Wanted Callsign                                                                                                    | Wanted Prefix                                                                           | Wanted Continent                                                     |
| Program Updates                                                                                                    | Decode Keywords                                                                                                    | Wanted CQ Maratho                                                                       | n                                                                    |
| About                                                                                                    |                                                                                                    |                                                                                         |                                                                      |